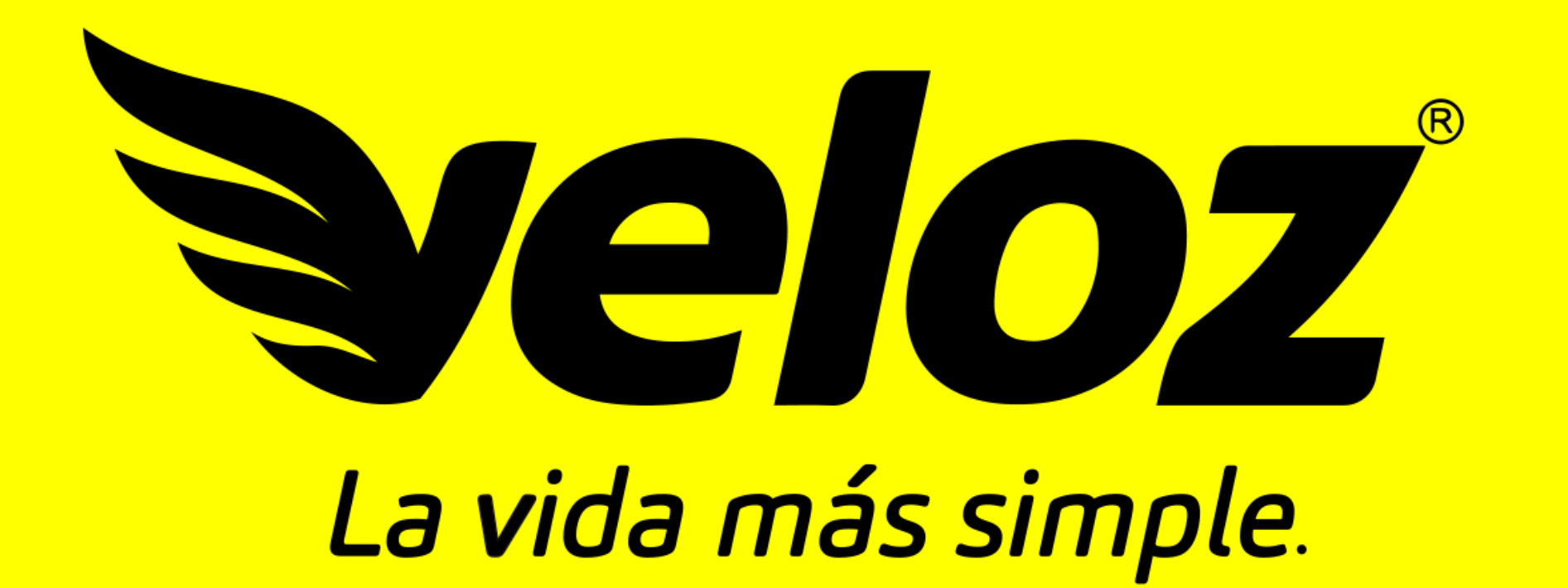

# MANUAL PARA **USUARIOS**

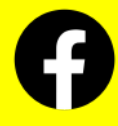

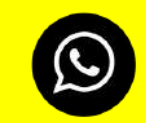

322 221 0706

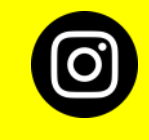

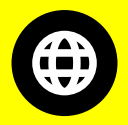

velozmx\_oficial

miveloz.com

Veloz

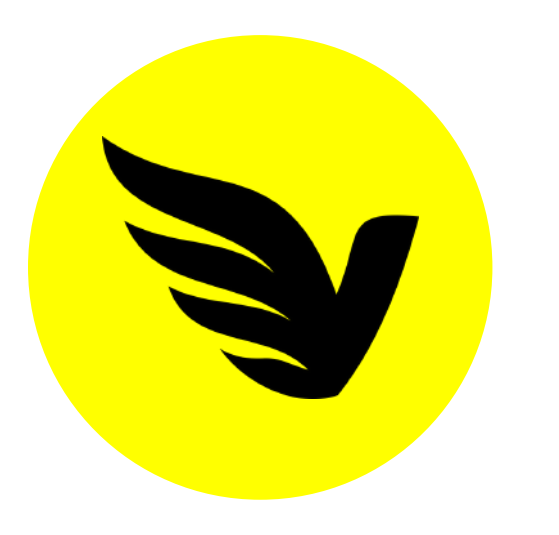

## BIENVENIDO!

**Gracias** por elegir la plataforma que revoluciona la manera en que solicitas servicios, ofreciéndote **precios justos** y **0% de comisiones**.

Este manual te guiará para sacar el máximo provecho de la app, así que no esperes más y **¡Pide lo que quieras, de donde quieras, a la hora que quieras!** 

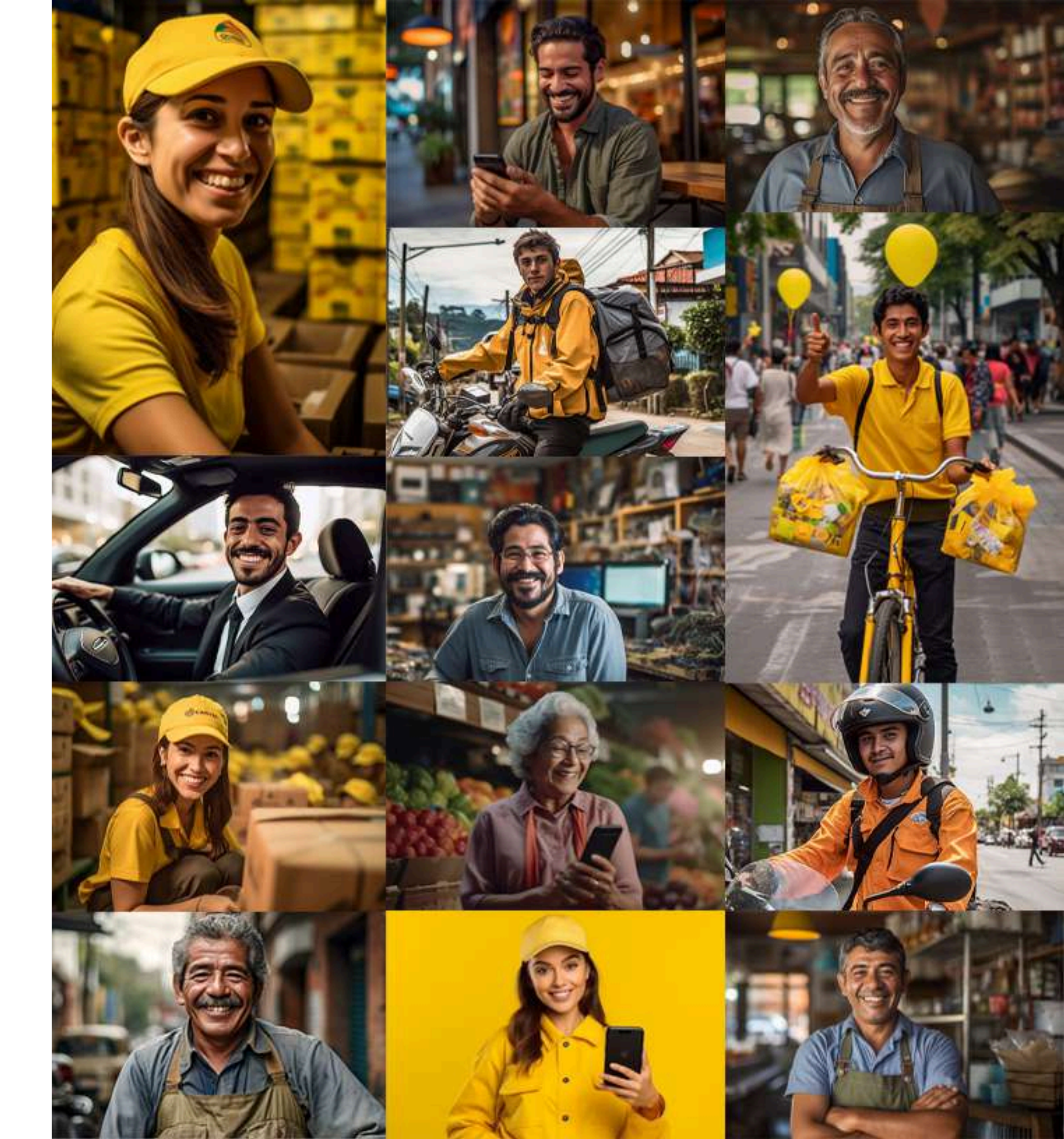

## REGISTRO

Entra a *Play Store* o *App Store* (dependiendo el dispositivo que uses) e instala nuestra app *Veloz La Vida Más Simple.* 

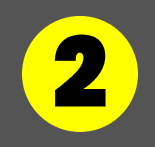

Presiona el botón **Crear cuenta**.

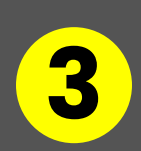

Llena el formulario con tus datos personales. Confirma la información dando clic en **Crear cuenta**.

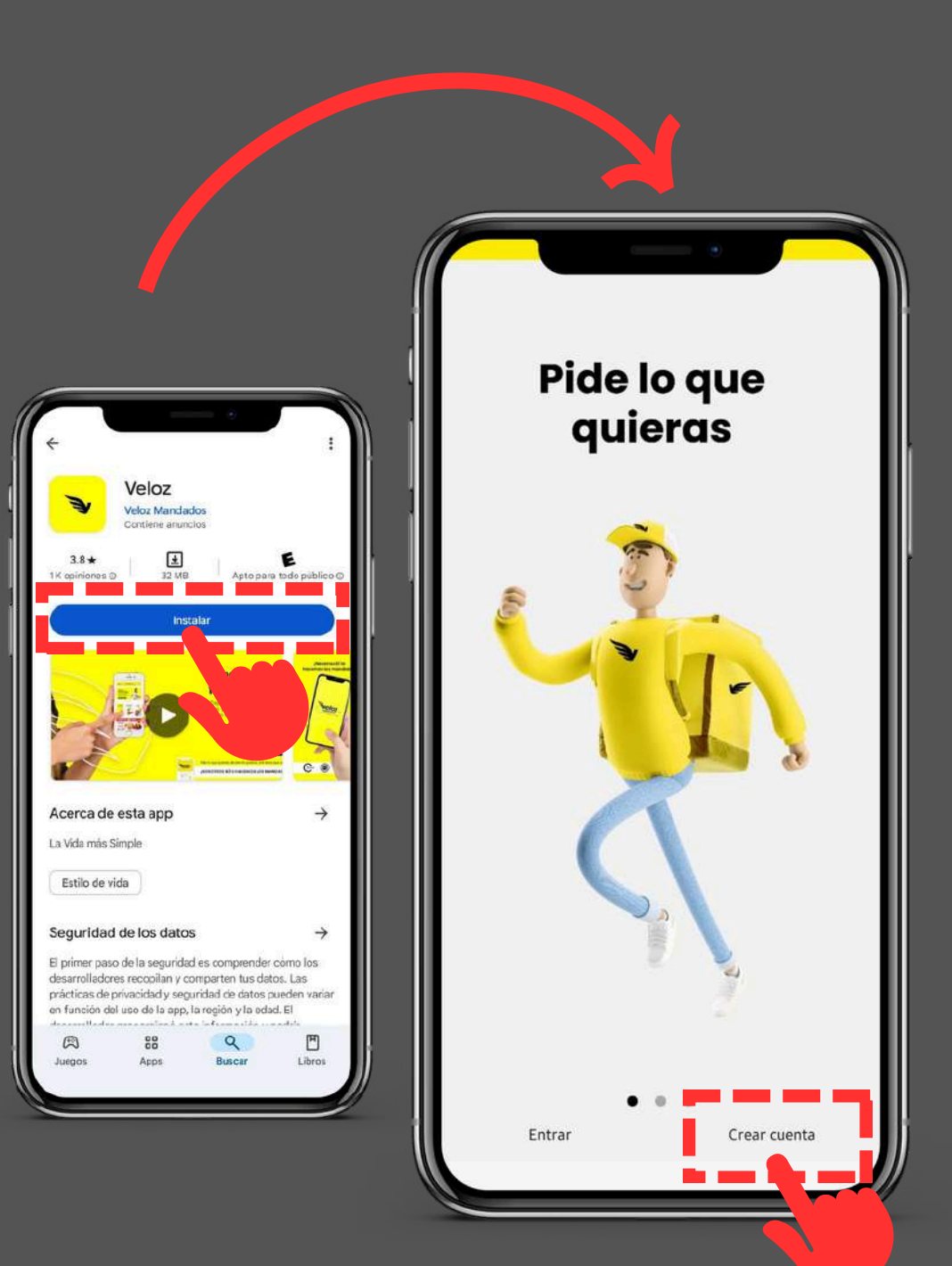

|   | CREAR CUENTA                                                                                                    |
|---|----------------------------------------------------------------------------------------------------|
| 1 | (Nombre(s)                                                                                                    |
|   | (Apellido(s)                                                                                                    |
|   | Telefono 10 dígitos                                                                                                    |
|   | Correo electrónico                                                                                                    |
|   | Contraseña 🕢 🕢                                                                                                    |
|   | Confirmar contraseña                                                                                                    |
|   | La contraseña (mínimo 6 caracteres) debe llevar letras y<br>números<br><u>Política de Privacidad</u><br>* Al crear tu cuenta aceptas la Política de Privacidad<br>Crear cuenta |
|   | Regres                                                                                                    |
|   |                                                                                                    |
|   |                                                                                                    |

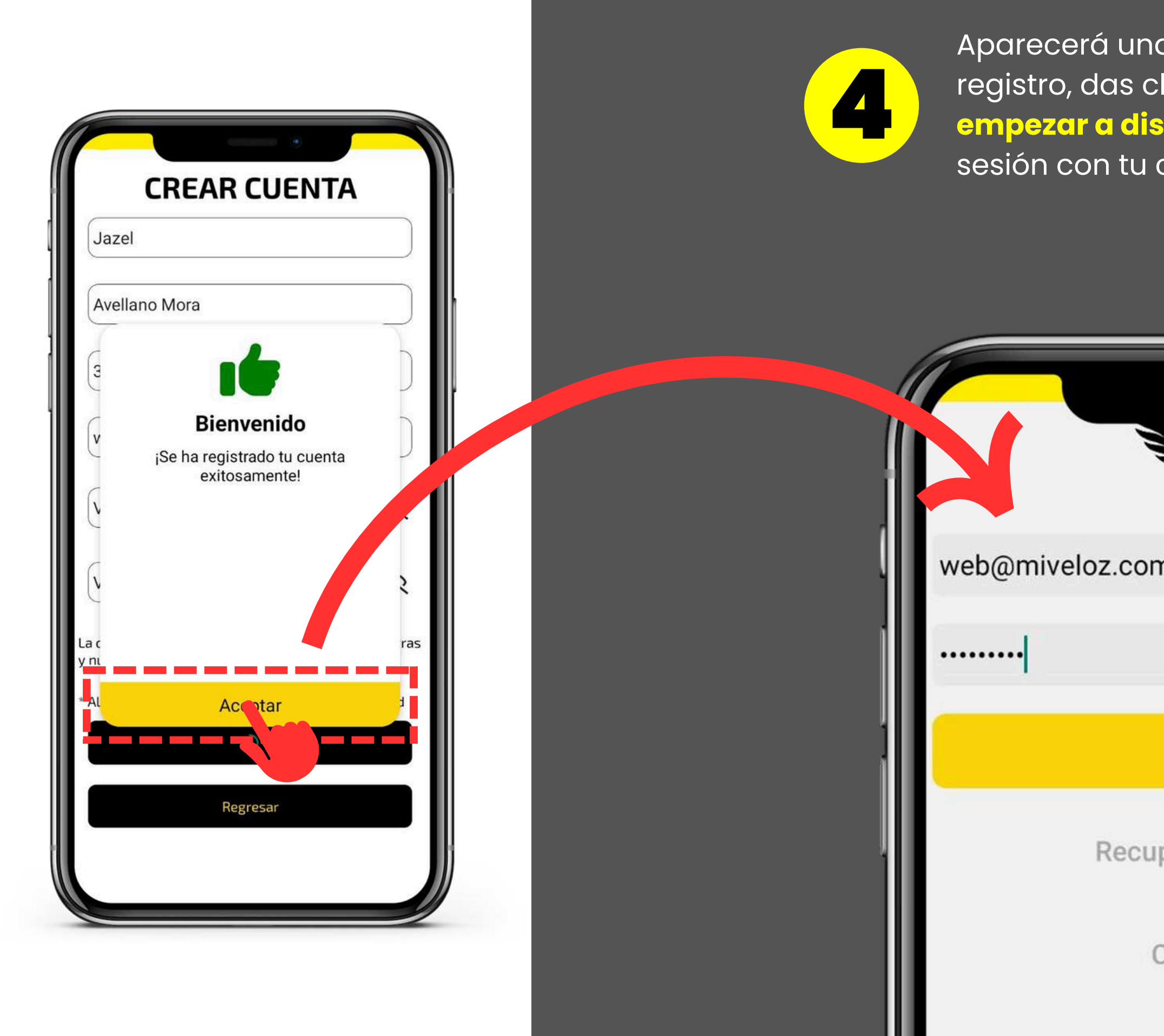

Aparecerá una ventana confirmando tu registro, das clic en **Aceptar** y ¡Listo! Ya puedes empezar a disfrutar la experiencia Veloz (inicia sesión con tu correo electrónico y contraseña).

| Steloz<br>La vida más simple. |   |
|-------------------------------|---|
| m                             | 0 |
| Entrar                        |   |
| uperar contraseña             |   |
| Crear cuenta                  |   |
| AYUDA                         |   |

# MENÚ

En la barra inferior encontraras accesos a

- Perfil: aquí podrás modificar tus datos personales.
- **Soporte**: es tu acceso directo a atención a cliente.
- Inicio: son los servicios que puedes llegar a solicitar
- Historial: son todos los servicios que has realizado.
- En curso: es tu acceso directo al servicio que sigue en proceso.

Cada vez que ingreses a la app por defecto siempre estará seleccionado **Inicio.** 

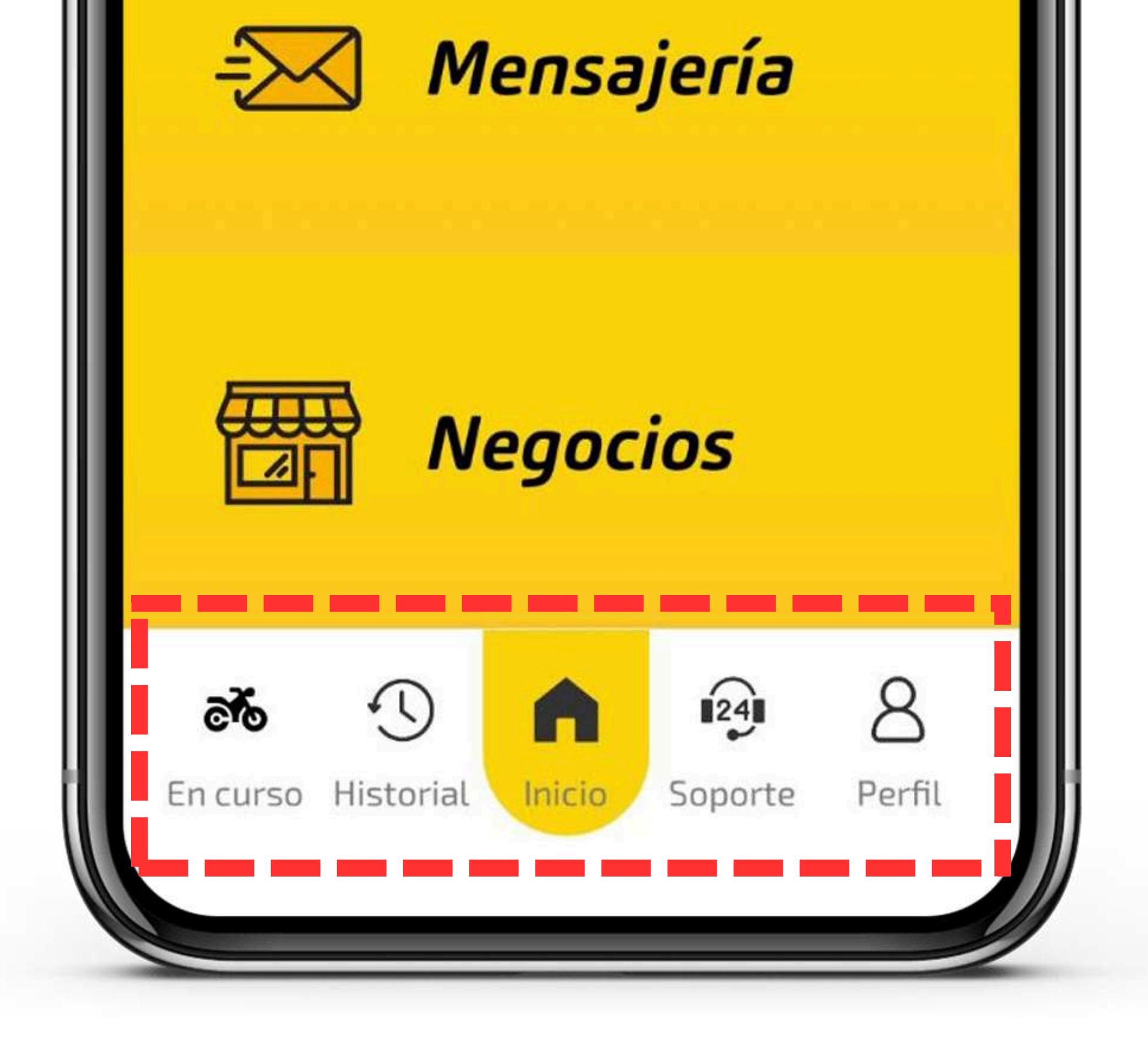

Esta es la pantalla que verás cada vez que ingreses a la app. Aquí encontraras:

- Ubicación: es el punto de localización que usaras para tu servicio.
- Servicios: son los tipos de encargos que puedes solicitar.

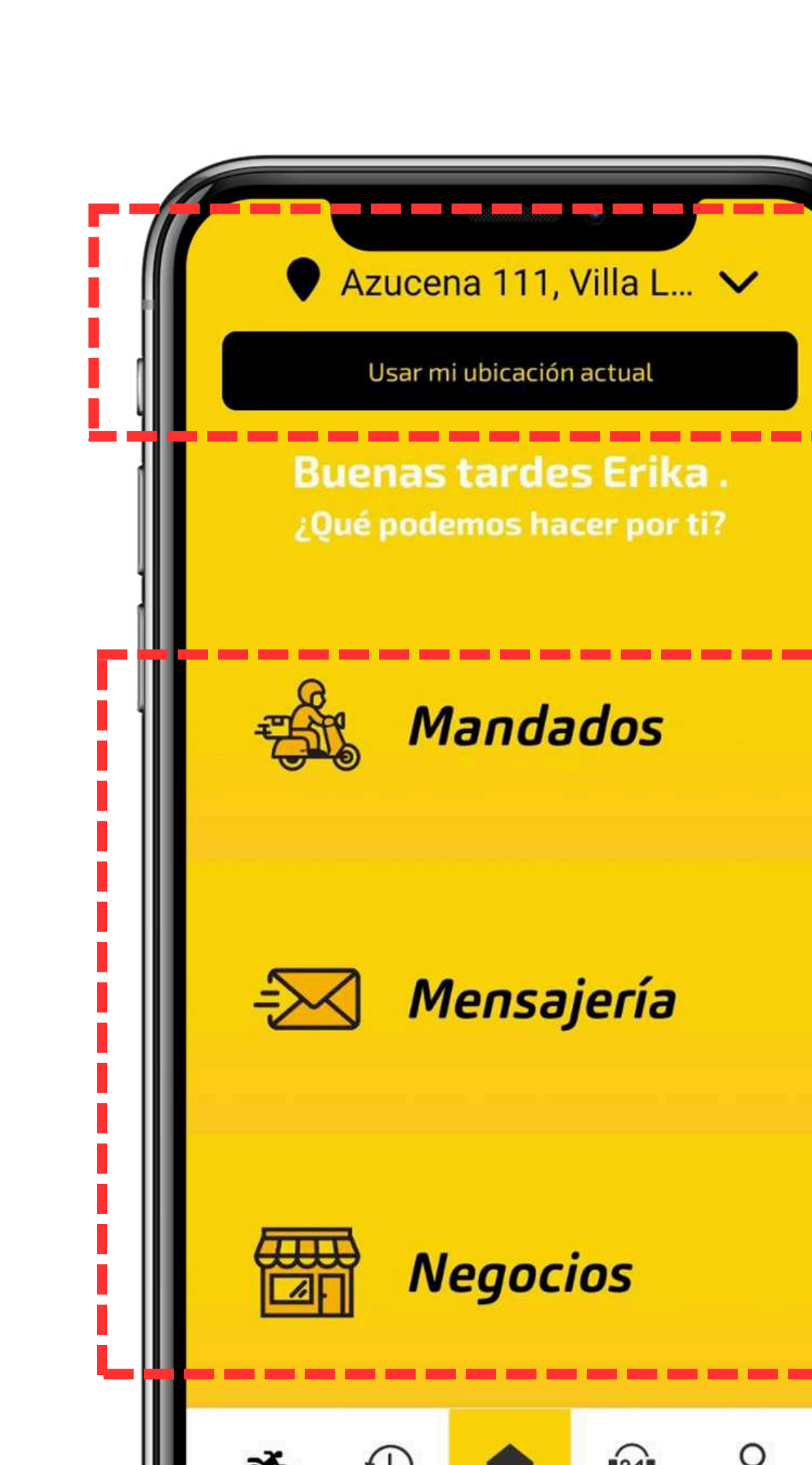

Mediante el GPS la app automáticamente pondrá la ubicación en la que te encuentras en ese momento.

0

los 3 servicios que veras aquí son:

- Mandados
- Mensajería
- Negocios

# UBICACIÓN

La aplicación por defecto pondrá la ubicación que más utilizas para realizar servicios. Tu puedes cambiarla por otras localizaciones para facilitar tus servicios.

Presiona el botón **Usar mi** ubicación actual para que el GPS ubique tu localización de inmediato.

Presiona el botón 🎔 para usar otro método como:

- escribir directamente la ubicación en el buscador.
- buscar la ubicación mediante el mapa.

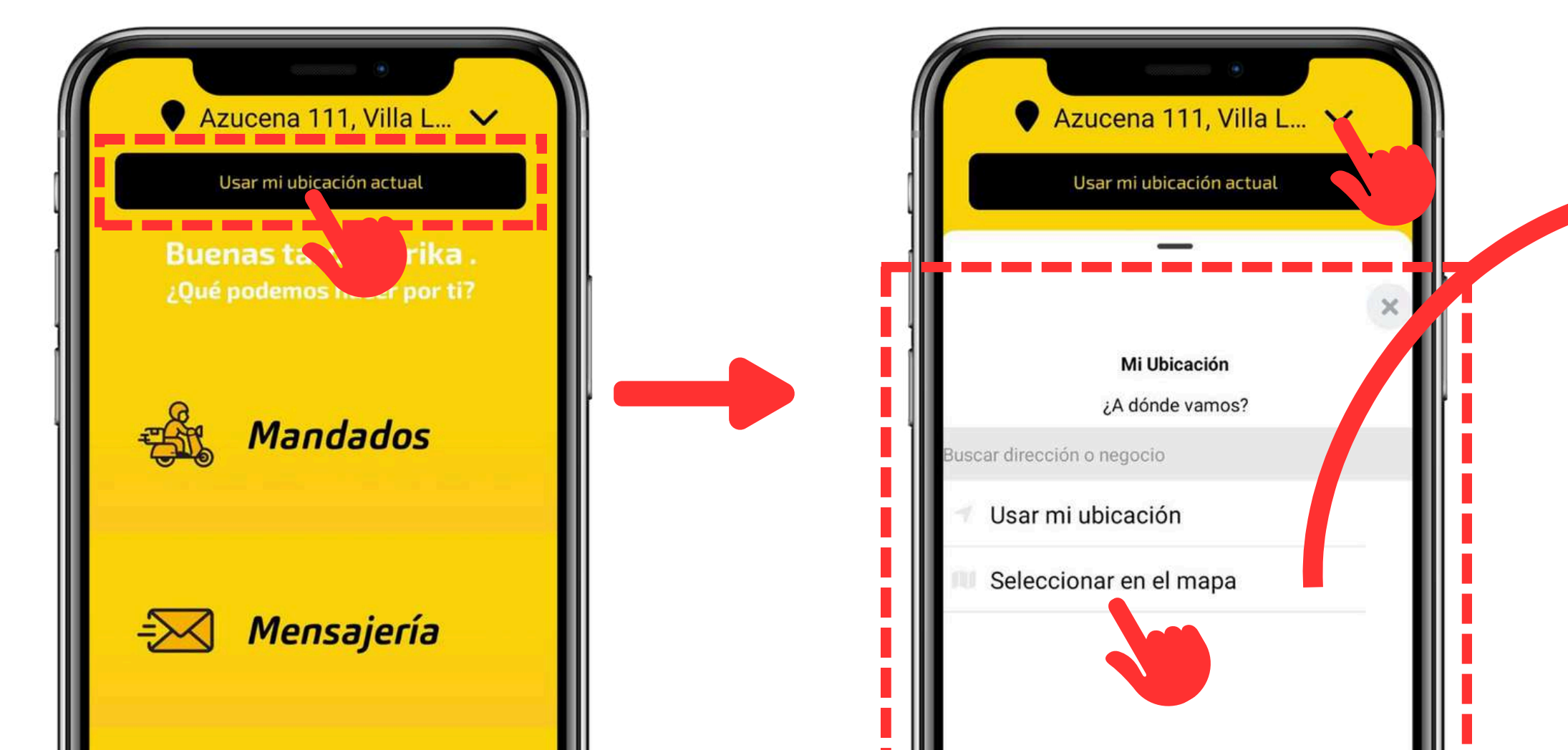

Mueve el mapa para posicionar el punto en la ubicación que quieras, confirma la información y presionas el botón **Confirmar**.

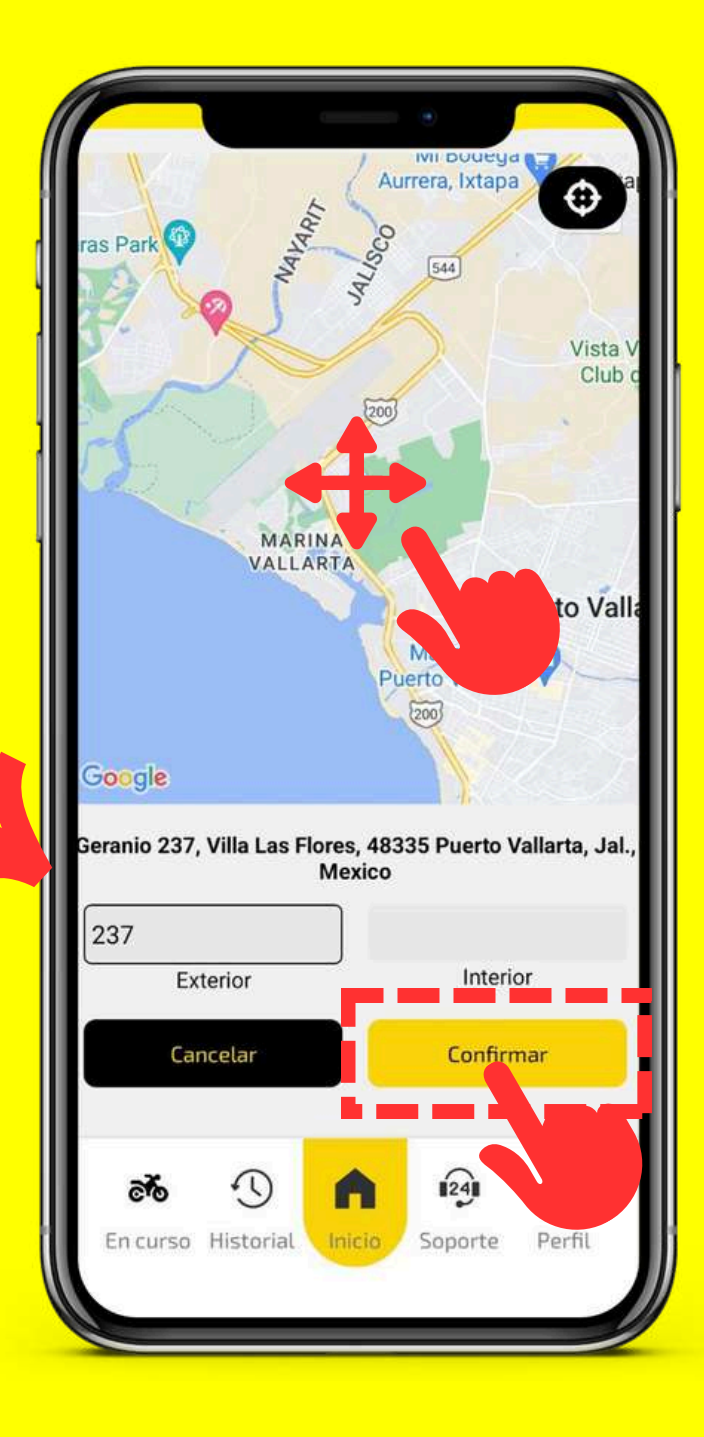

#### Mandados & Mensajería

Ambos te guiarán a una ventana para el primer paso de tu servicio, donde podrás elegir entre:

- Traer algo a mi ubicación
- Enviar algo desde mi ubicación
- Enviar algo a direcciones distintas a mi ubicación

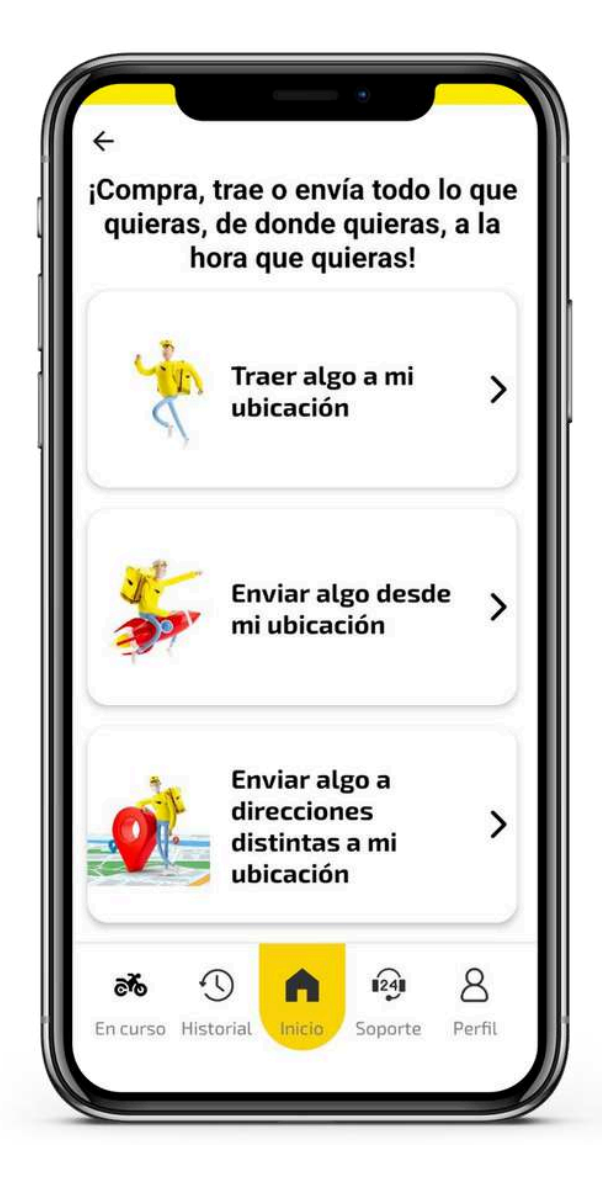

### **SERVICIOS**

Tendrás a la mano 3 opciones de servicio (*Mandados, Mensajería* y *Negocios*) los cuales al presionar a uno, te guiara a otra pantalla.

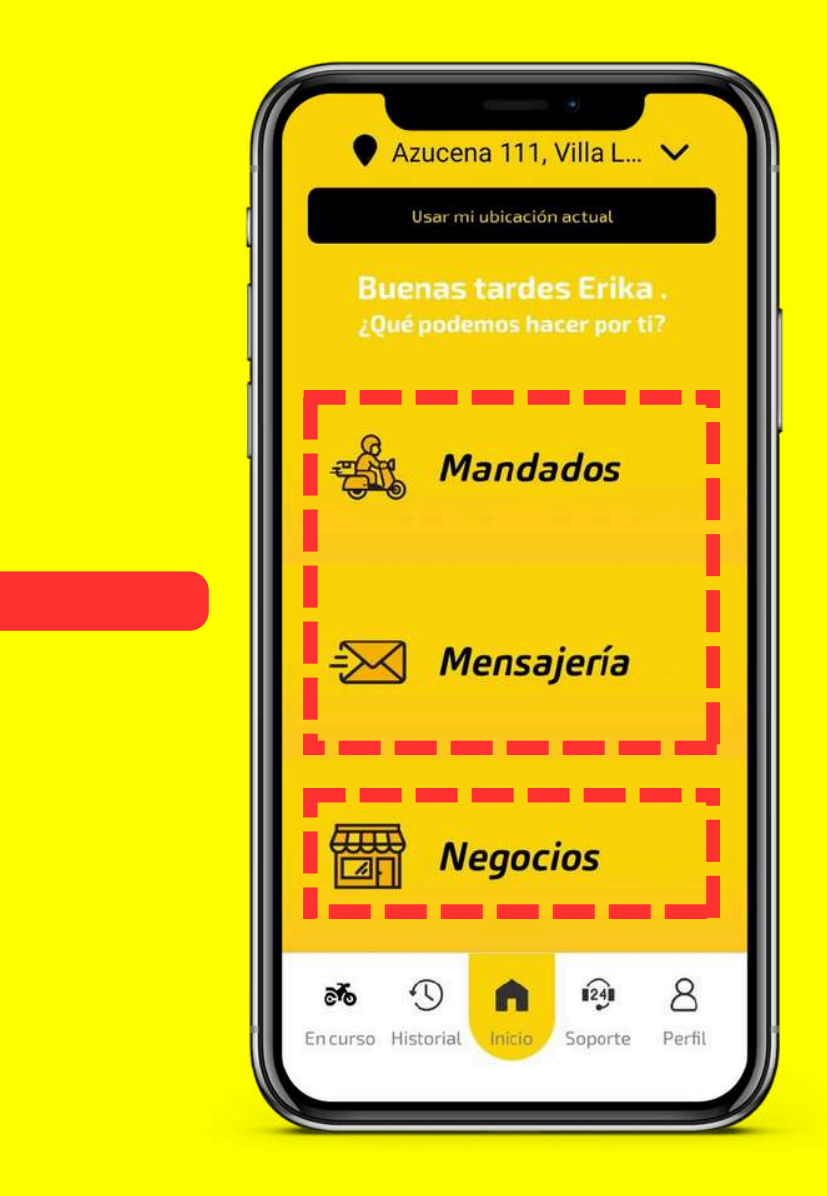

#### Negocios

Aquí podrás visualizar publicidad y un acceso veloz a tu tienda favorita para hacerle una compra directa.

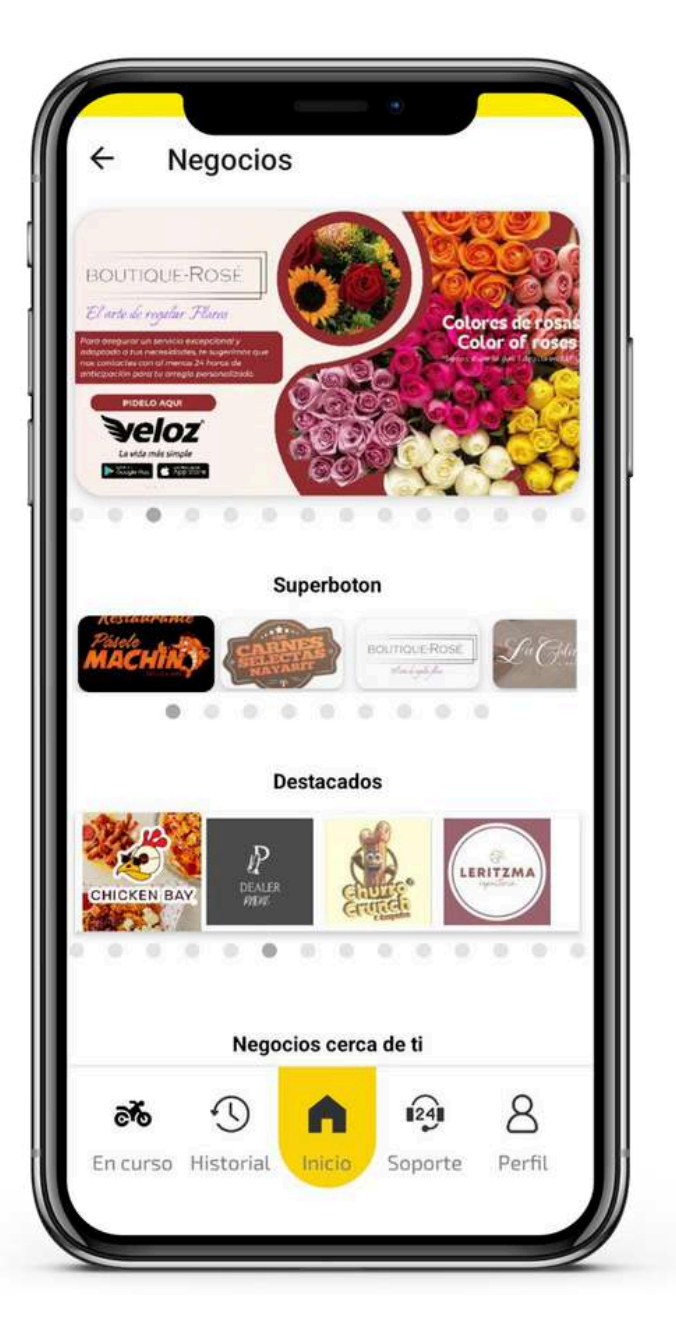

El botón de **Mensajería** te permite enviar y recibir paquetes de manera similar que la opción de **Mandados**, pero **con una diferencia importante: no se requiere una configuración de pagar un monto** (el Repartidor no realizara ningún tipo de pago o cobro).

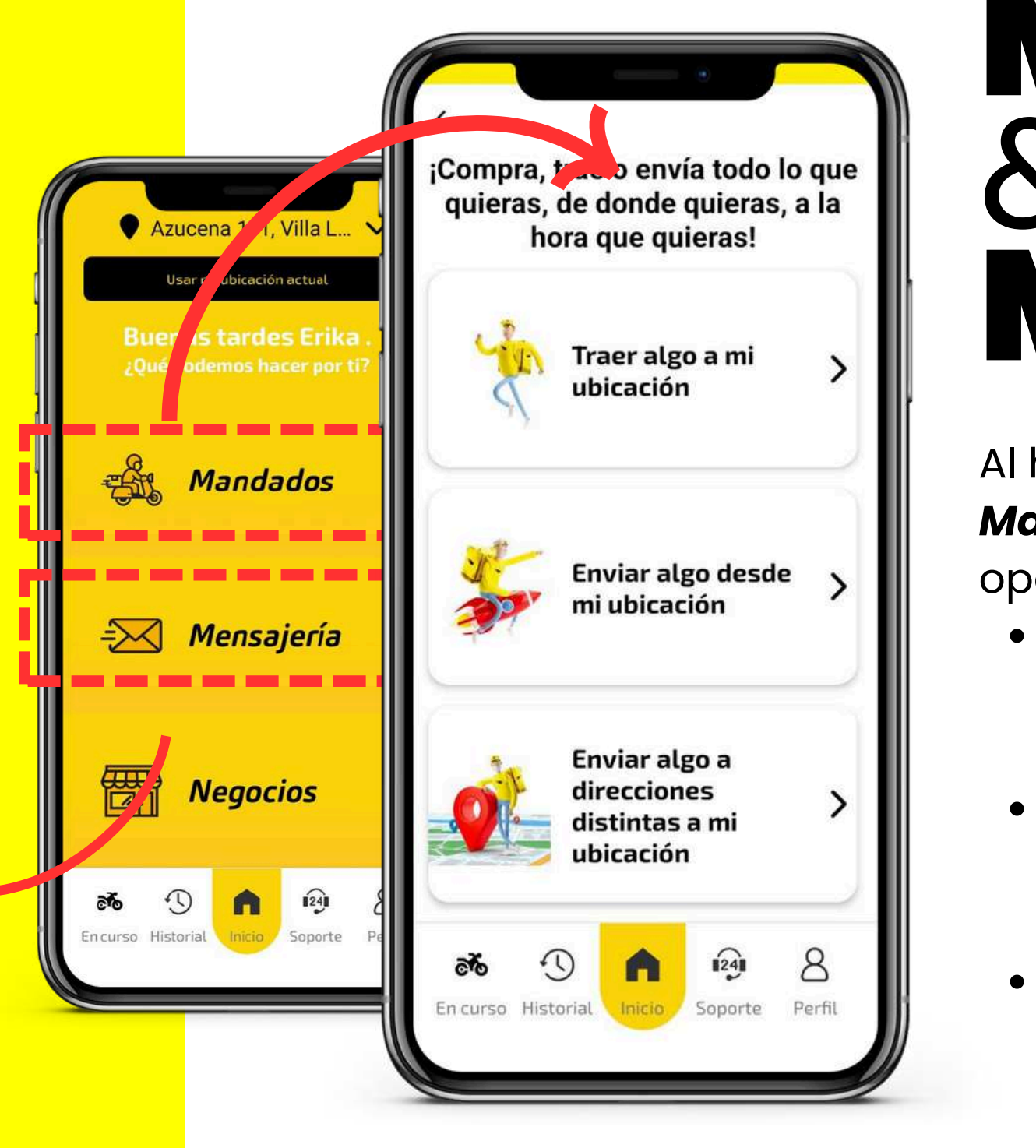

### MANDADOS & MENSAJERÍA

Al hacer clic en el botón

- *Mandados*, se te mostrarán tres opciones:
  - Traer algo a mi ubicación: Para recibir algo en tu ubicación.
  - Enviar algo desde mi ubicación: Para enviar algo
    - desde tu ubicación.
  - Enviar algo a direcciones distintas: Para enviar algo entre direcciones diferentes.

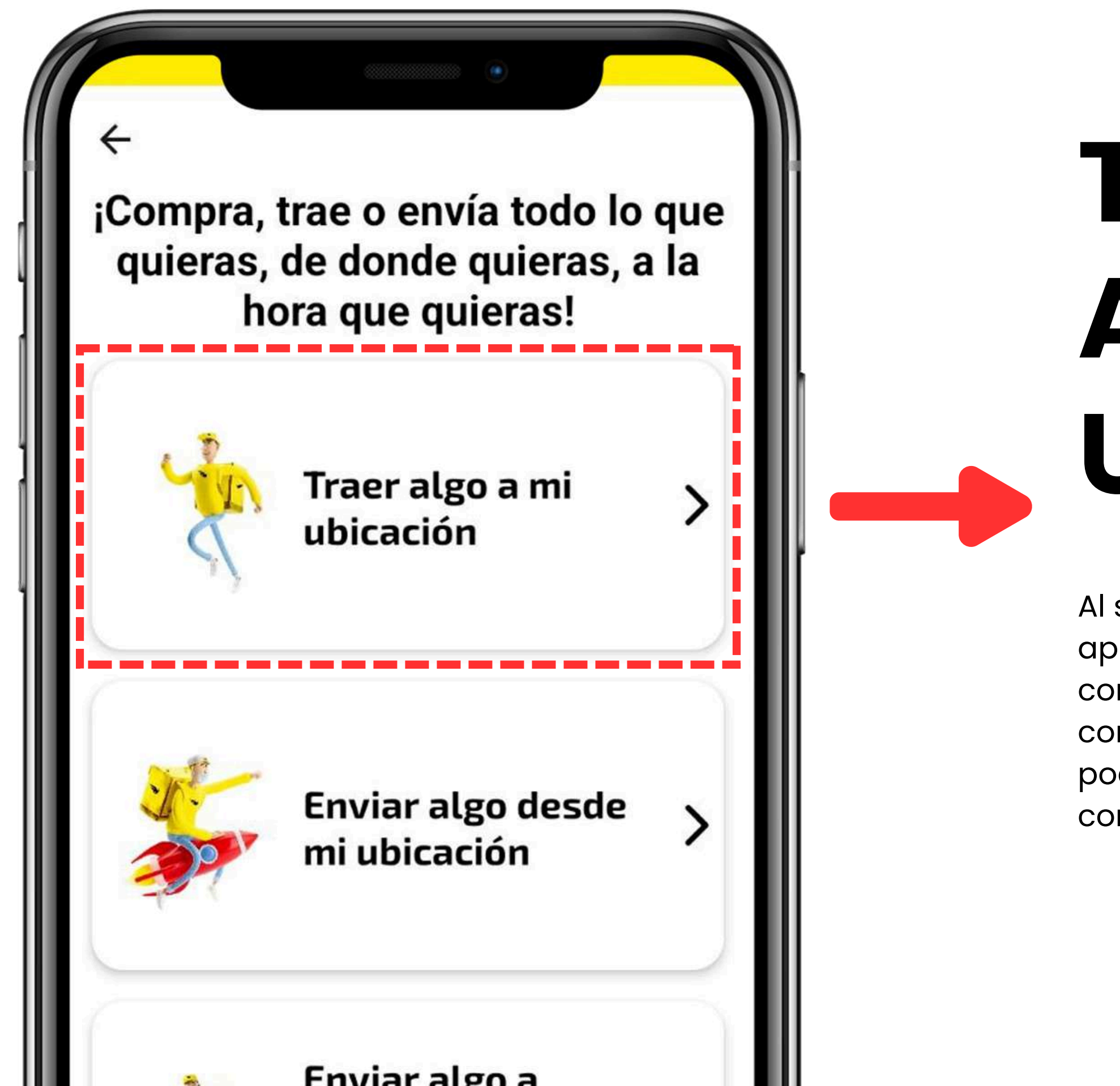

# TRAER ALGO A MI UBICACIÓN

Al seleccionar esta opción, la aplicación te mostrará un mapa con tu ubicación marcada (se le conocerá como **punto B**). Luego, podrás avanzar a la pantalla de configuración de pago y servicio.

# ENVIAR ALGO DESDE MI UBICACIÓN

El proceso es similar al anterior, pero esta vez, estarás enviando algo desde tu ubicación (se le conocerá como **punto A**). Luego, podrás avanzar a la pantalla de configuración de pago y servicio.

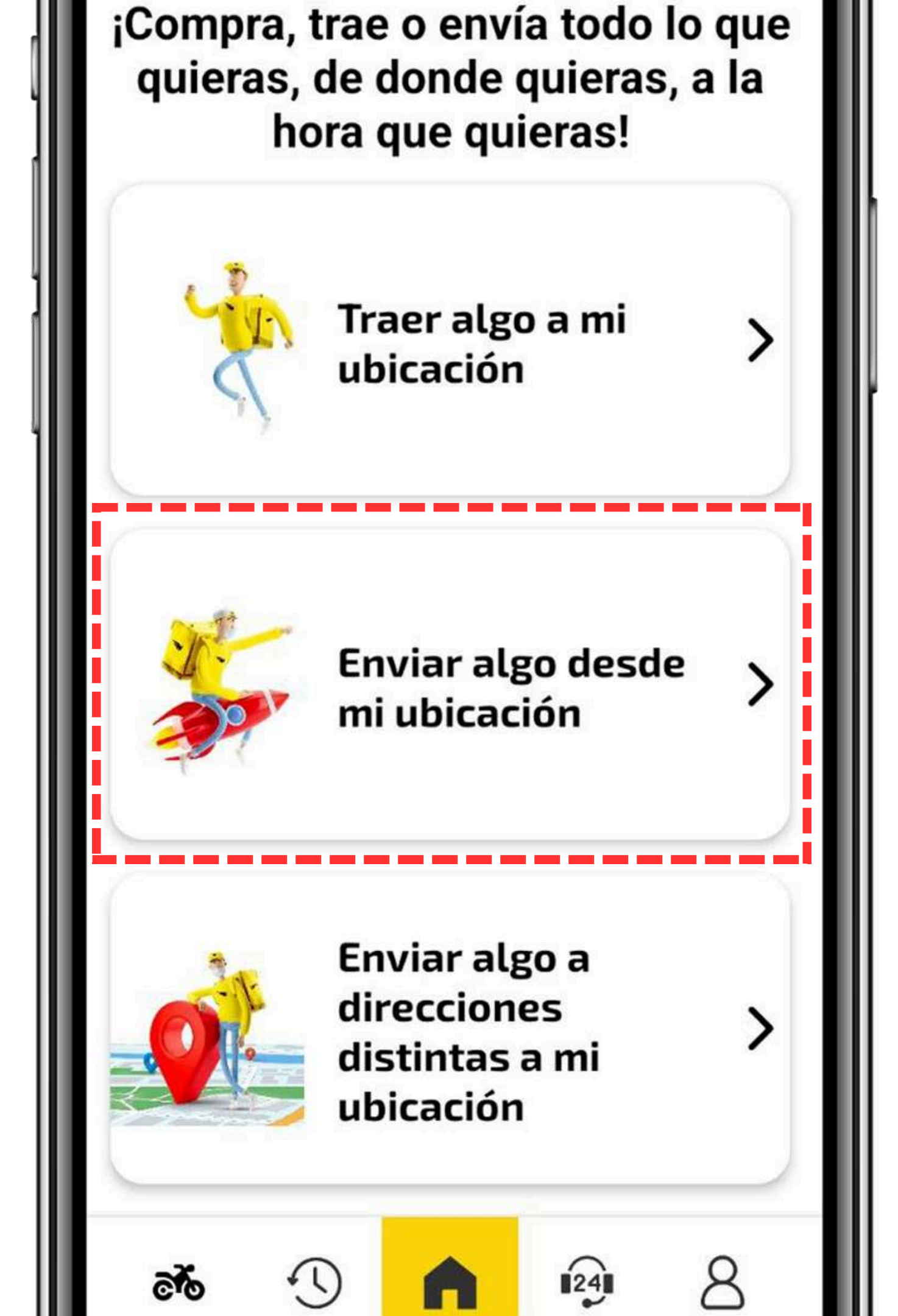

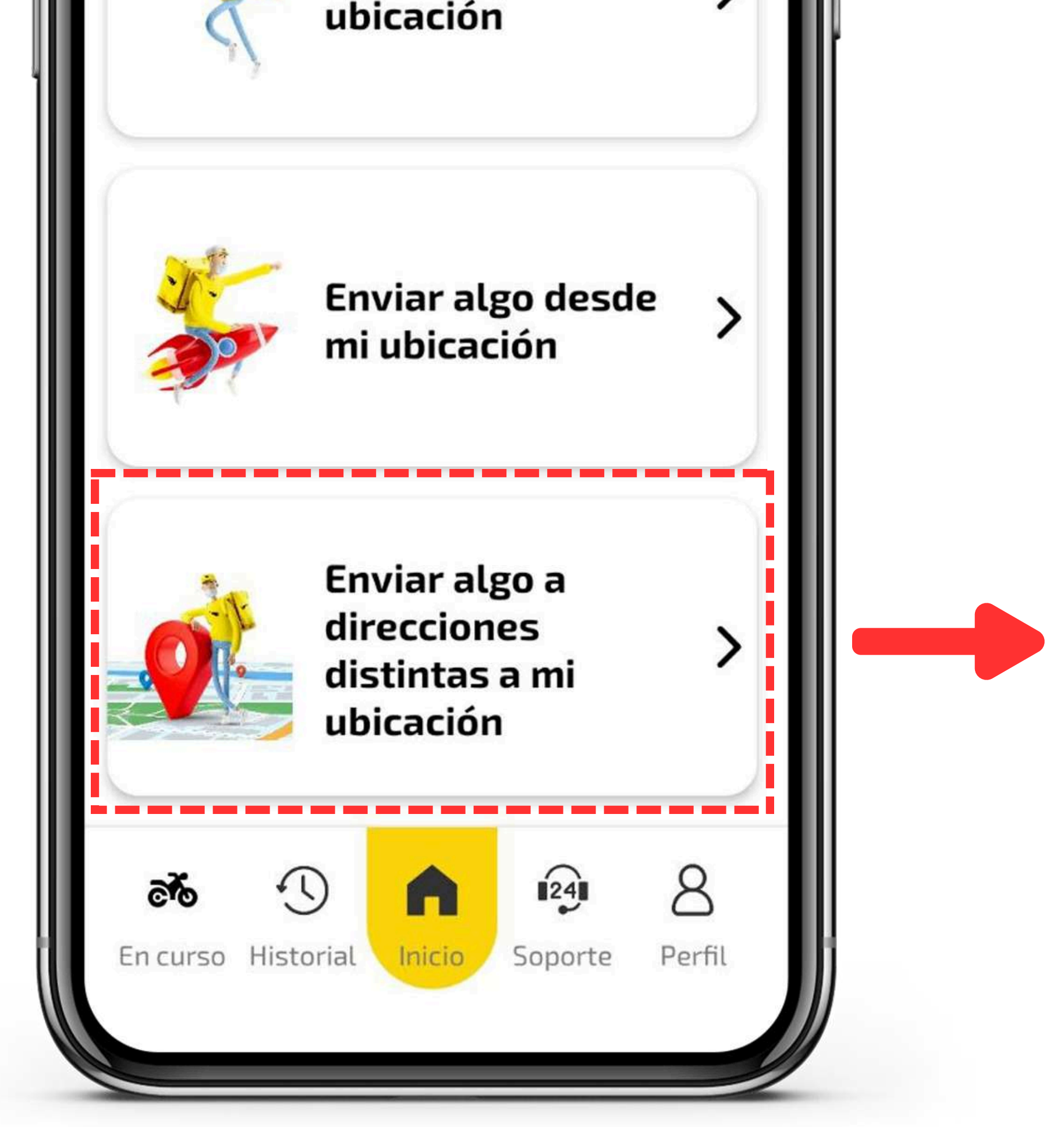

Este opción es casi idéntico a los anteriores, pero la diferencia es que seleccionarán una dirección distinta a la tuya para el envío.

## ENVIAR ALGO A DIRECCIONES DISTINTAS

#### Ya eligiendo el tipo de servicio, pasaras a esta pantalla donde tendrás que completar con la siguiente información:

Deja instrucciones en cada punto para que el servicio salga rápido y a la primera.

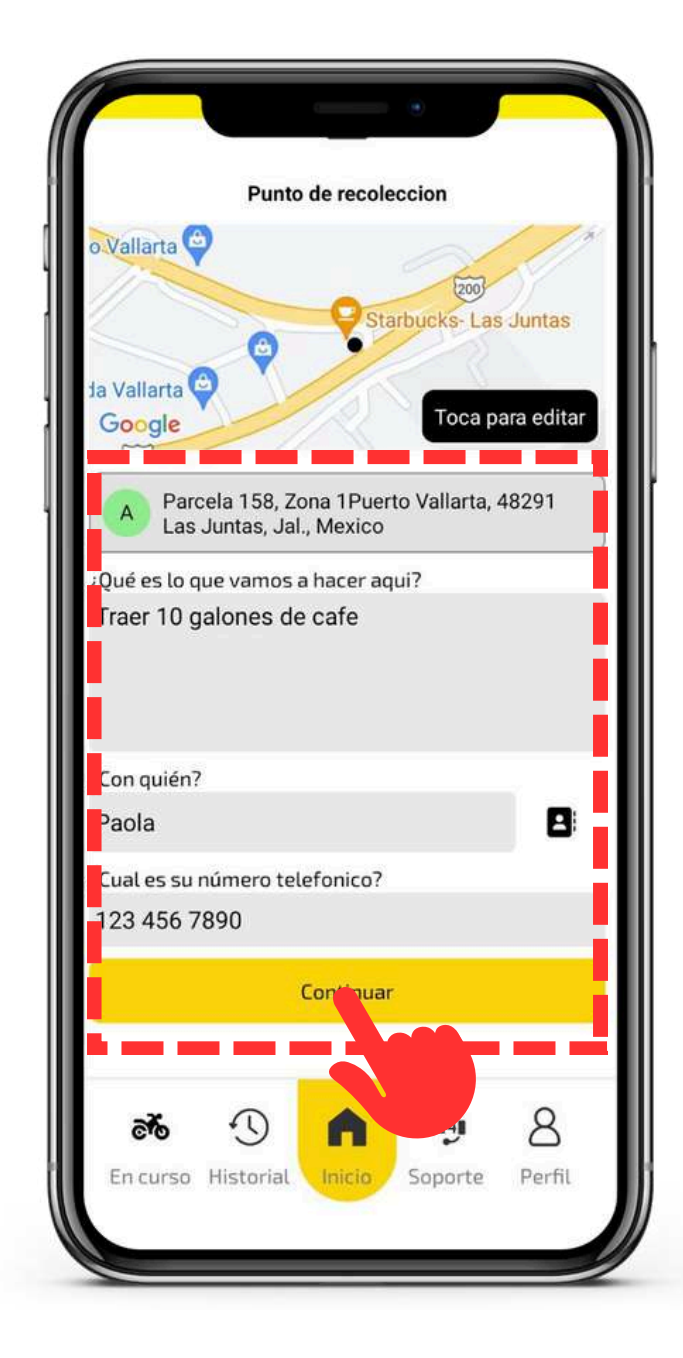

La app no te permitirá avanzar si no colocas las ubicaciones de cada punto.

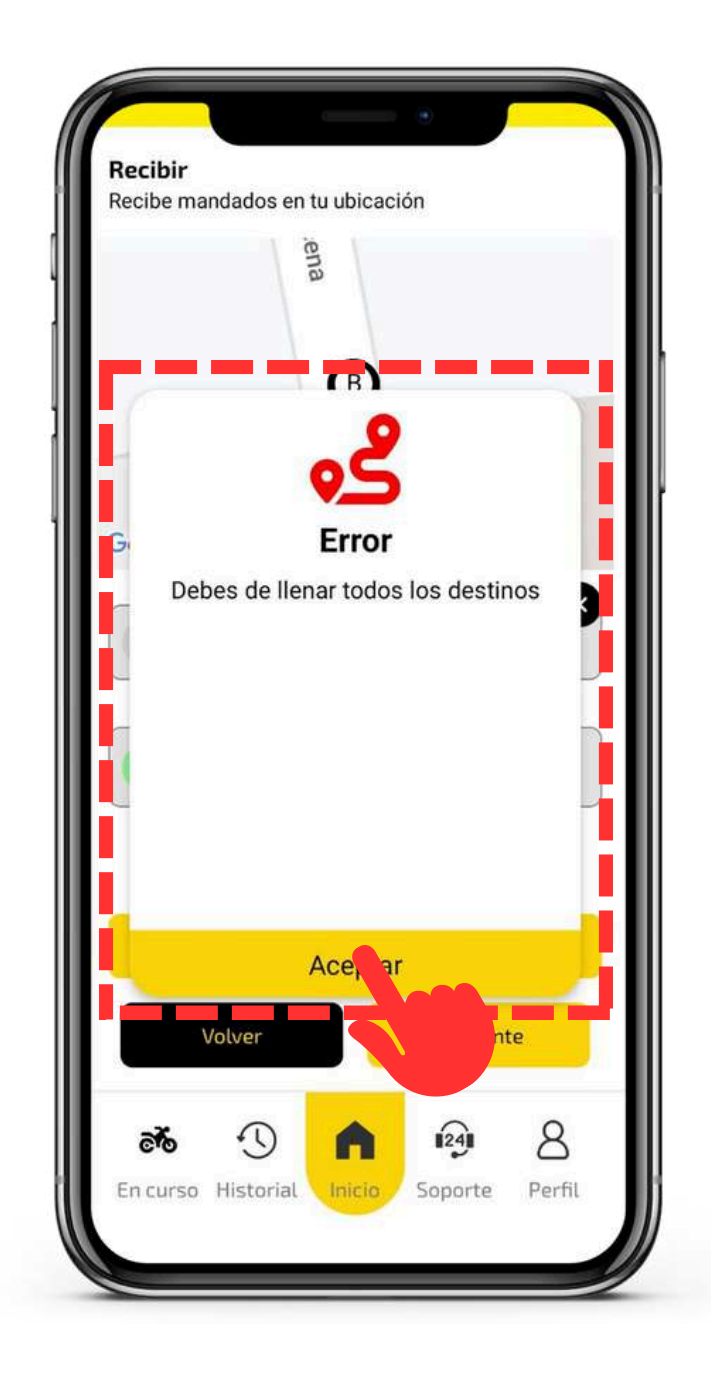

Si necesitas que el repartidor pase a varias ubicaciones las podrás agregar en el orden que tu quieras (**punto A, B, C,** etc.).

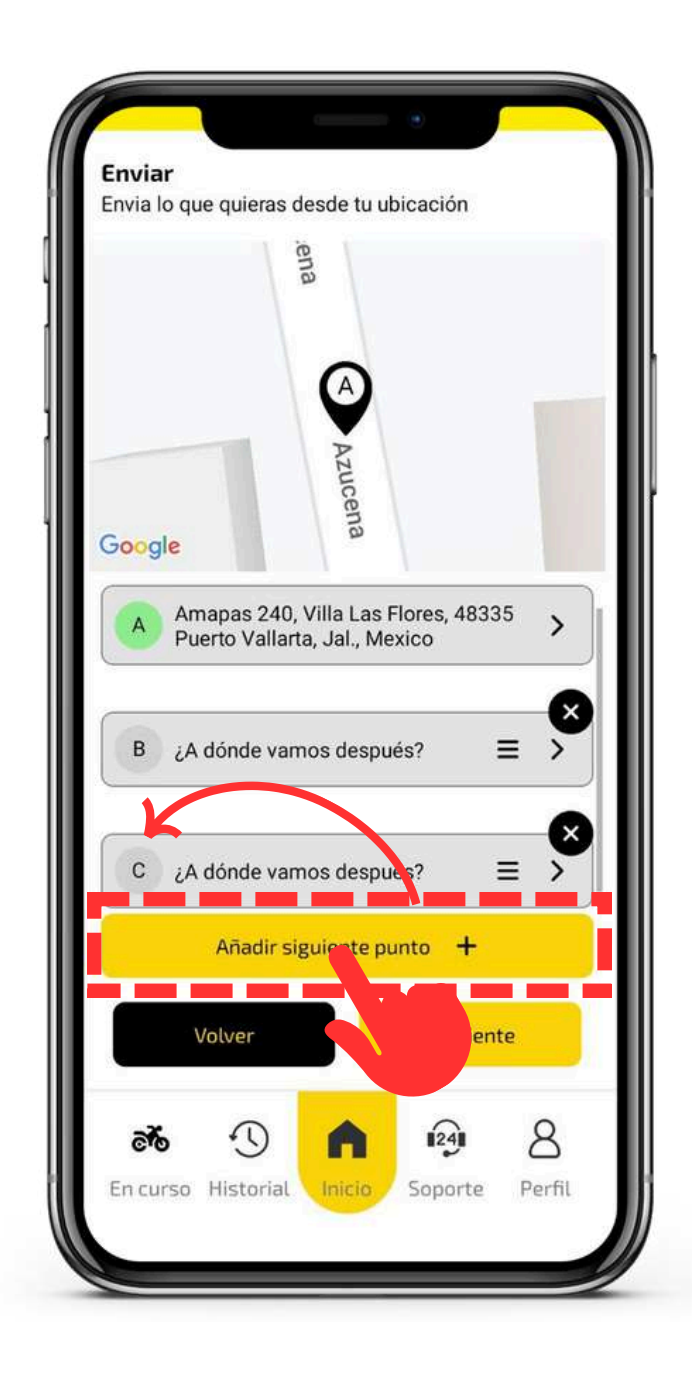

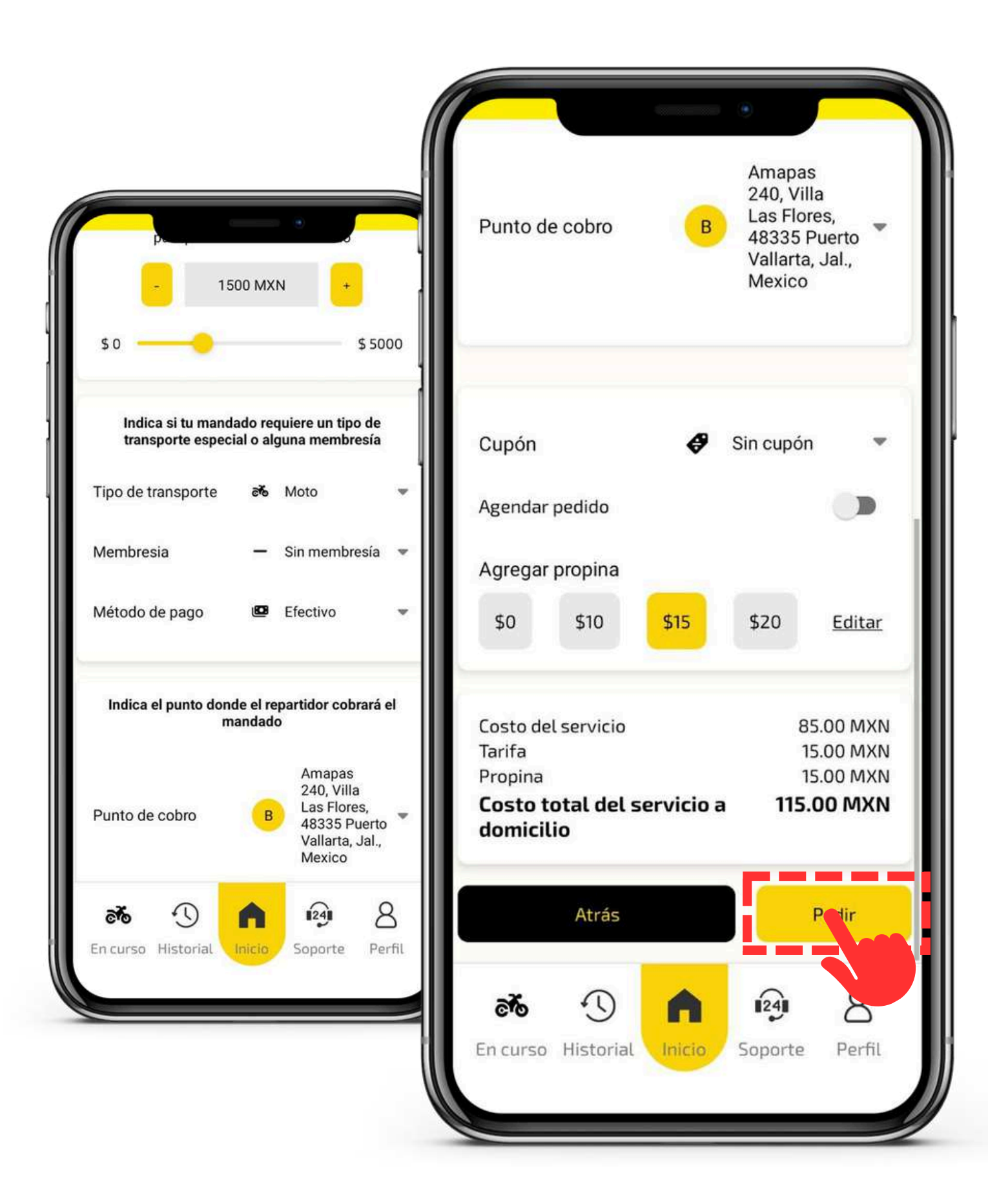

# CONFIGURACIÓN **DE PEDIDO Y PAGO**

En esta pantalla, deberás configurar los detalles del servicio: Monto Necesario: Indica cuánto dinero en efectivo necesita el repartidor para realizar el servicio. Puedes ingresar la cantidad directamente o usar los botones para ajustar el monto. • Tipo de Transporte: Elige entre moto, auto o camioneta. • Tipo de Membresía: Selecciona si el repartidor necesita una membresía de Sam's Club, Costco o City Club. • Método de Pago: Elige entre efectivo, transferencia o saldo de tu

- monedero Veloz.

- específica.

Una vez configurado todo, presiona el botón **Pedir**.

• Punto de cobro: aquí especificas en cual de los puntos el repartidor cobrara su ganancia y/o el dinero que uso para el servicio. • **Cupones**: Si tienes un cupón, puedes ingresarlo aquí. • Agenda el Servicio: Puedes agendar el servicio para una hora

• **Propina**: Puedes agregar una propina eligiendo una de las opciones o ingresar una cantidad personalizada.

## NEGOCIOS

Si haces clic en el botón **Negocios** encontrarás las siguientes opciones:

- **Banner Publicitario**: Muestra anuncios de negocios cercanos a ti con productos y servicios. Al hacer clic en uno, serás dirigido a la tienda del negocio.
- **Super Botón**: Son botones de empresas cercanas a tu ubicación actual.
- **Destacados**: Una lista de negocios destacados cerca de ti.
- **Negocios Cercanos**: Una lista con negocios que cambian según tu ubicación actual.
- **Categorías**: Un slider con categorías de productos disponibles en los negocios.
- **Productos**: Otro banner que te lleva al sitio de cada negocio para ver sus productos.

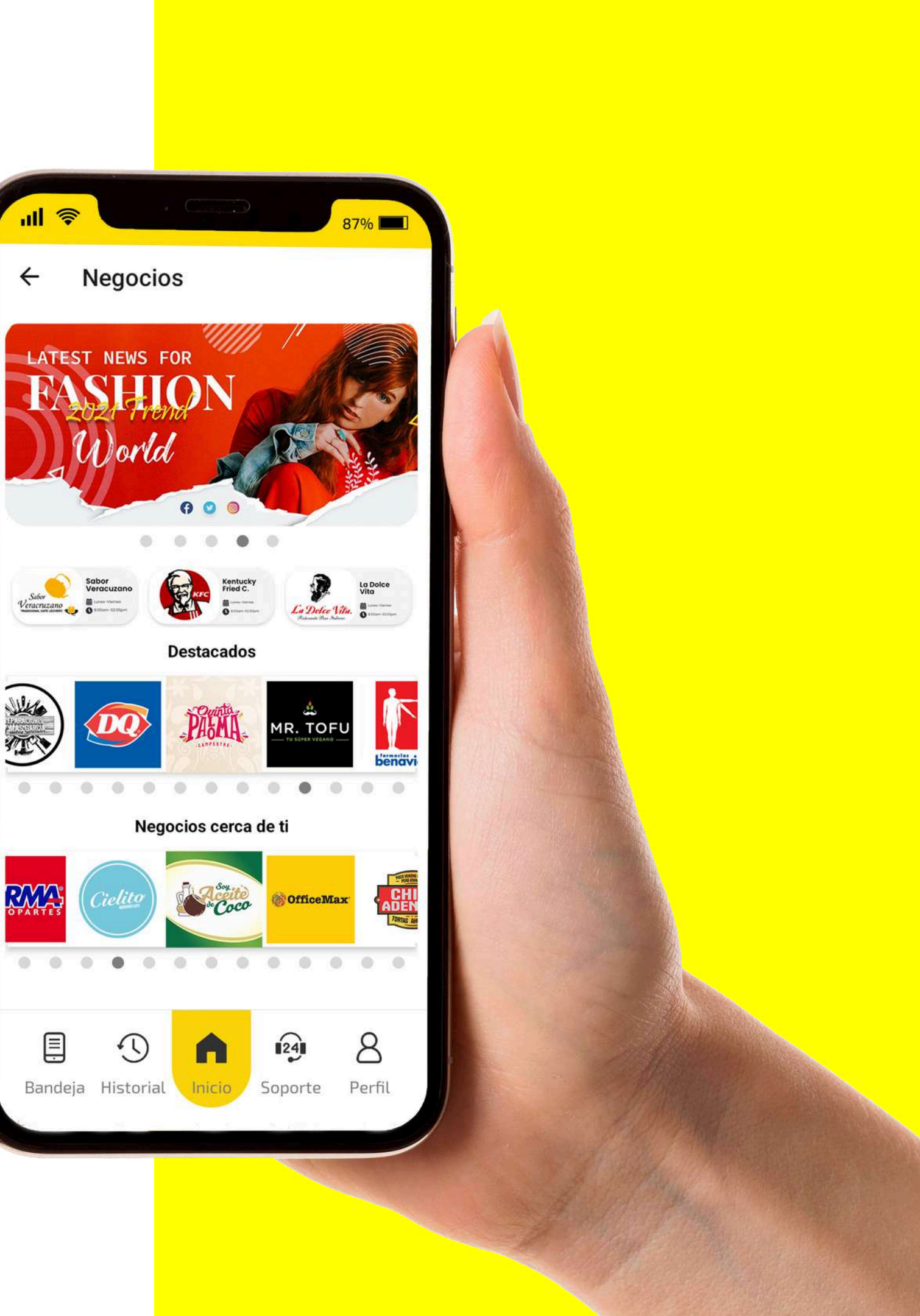

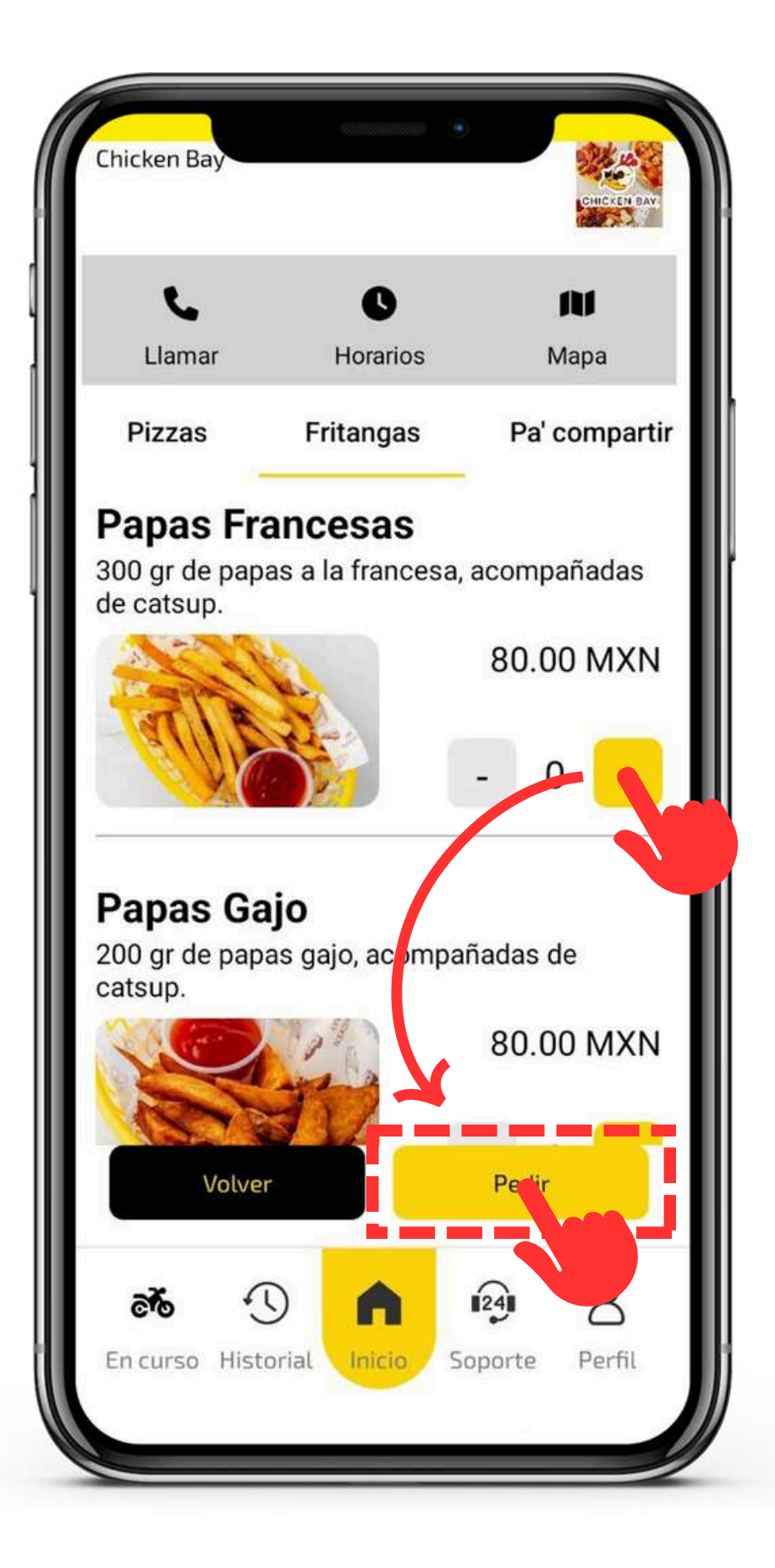

Al ingresar a alguno de los perfiles de **Negocios** te encontraras con:

- *Llamar*: acceso telefónico directo para llamar al negocio.
- *Horarios*: días y horas que el negocio se encuentra abierto.
- *Mapa*: la ubicación que registro el negocio de su sucursal.
- **Catalogo/Menú**: son los productos del negocio que están a la venta.

Para realizar una compra solo selecciona el producto que deseas presionando el botón "+" (las veces que presiones son las cantidades que estarás solicitando).

Ya listo presiona el botón **Pedir**, en automático la app deducirá que lo llevaran a tu ubicación (puedes cambiar la ubicación), termina de configurar el resto de la información del servicio y listo.

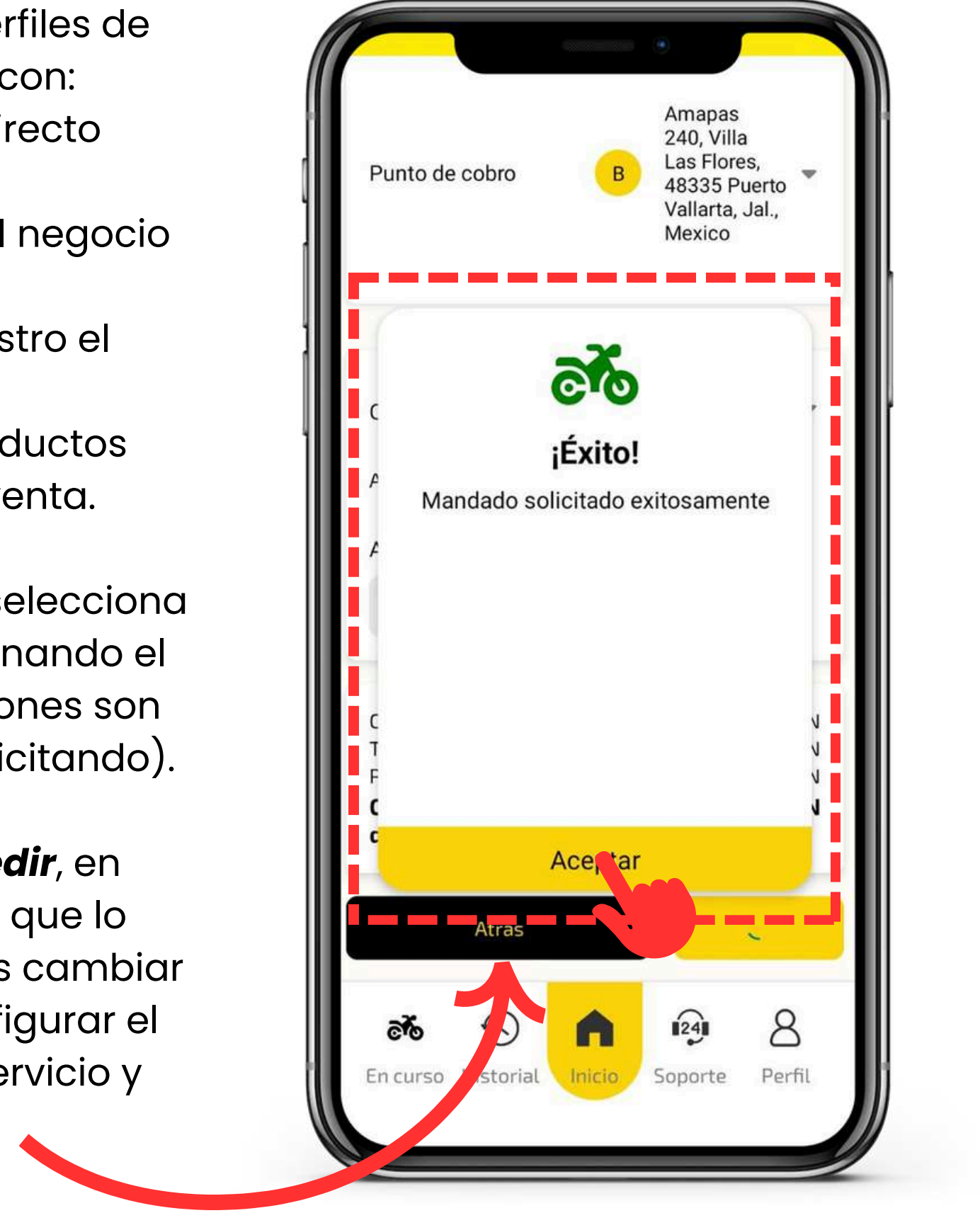

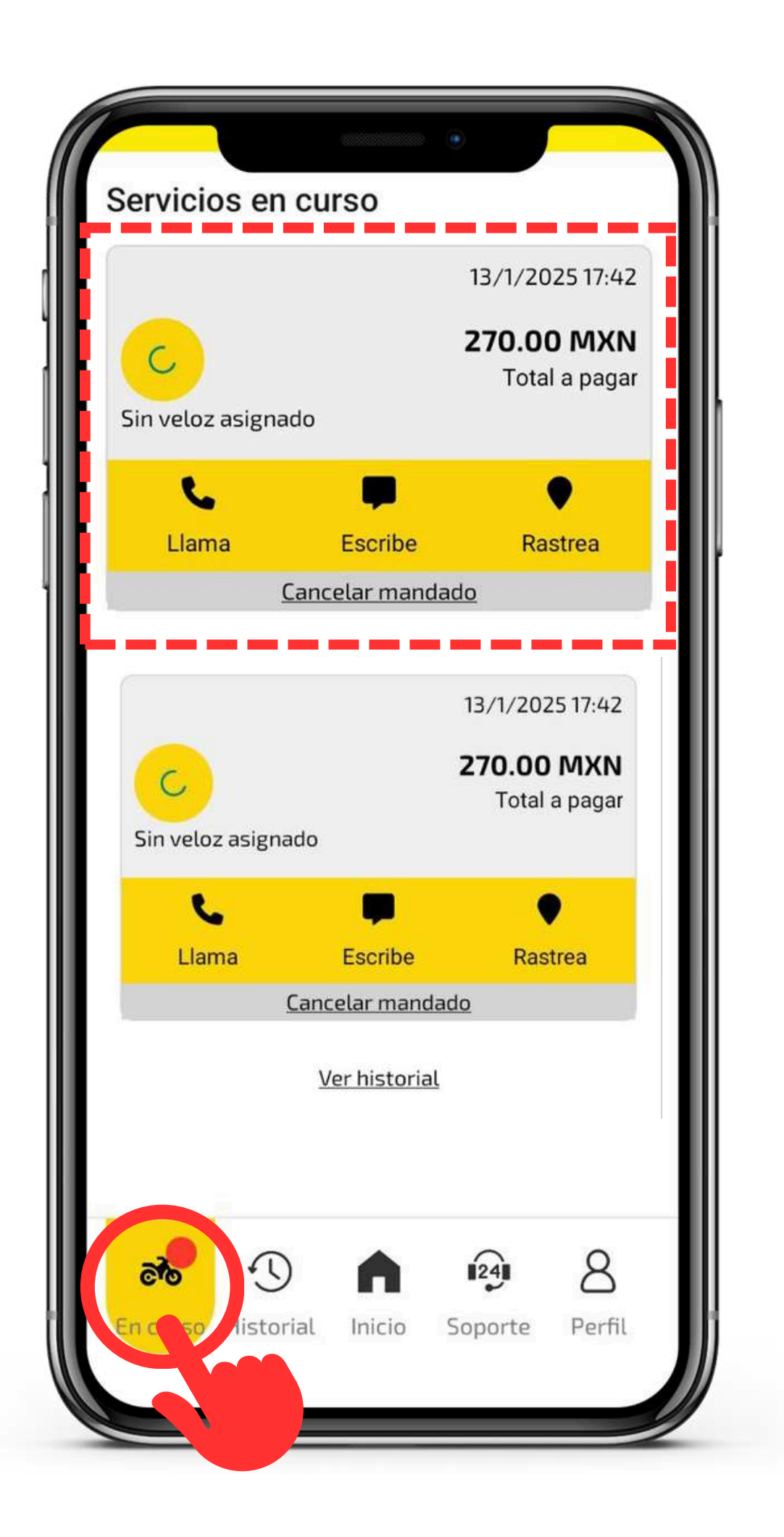

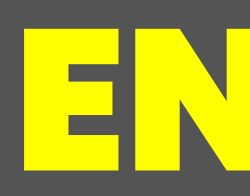

En esta pantalla, podrás ver todos los servicios que están en curso (si llegaras a pedir varios servicios al mismo tiempo). Si no tienes ninguno, podrás ver un botón para acceder al **Historial** de tus servicios previos.

### EN CURSO

Siempre te encontraras con un recuadro con los datos mas importantes de tu servicio junto con:

- Llamar: acceso directo para llamar al repartidor
- **Escribe**: acceso directo para mensajearte con el repartidor
- **Rastrea**: acceso directo para poder ver en tiempo real al repartidor, además de información desglosada de cada punto y detalles de pago.

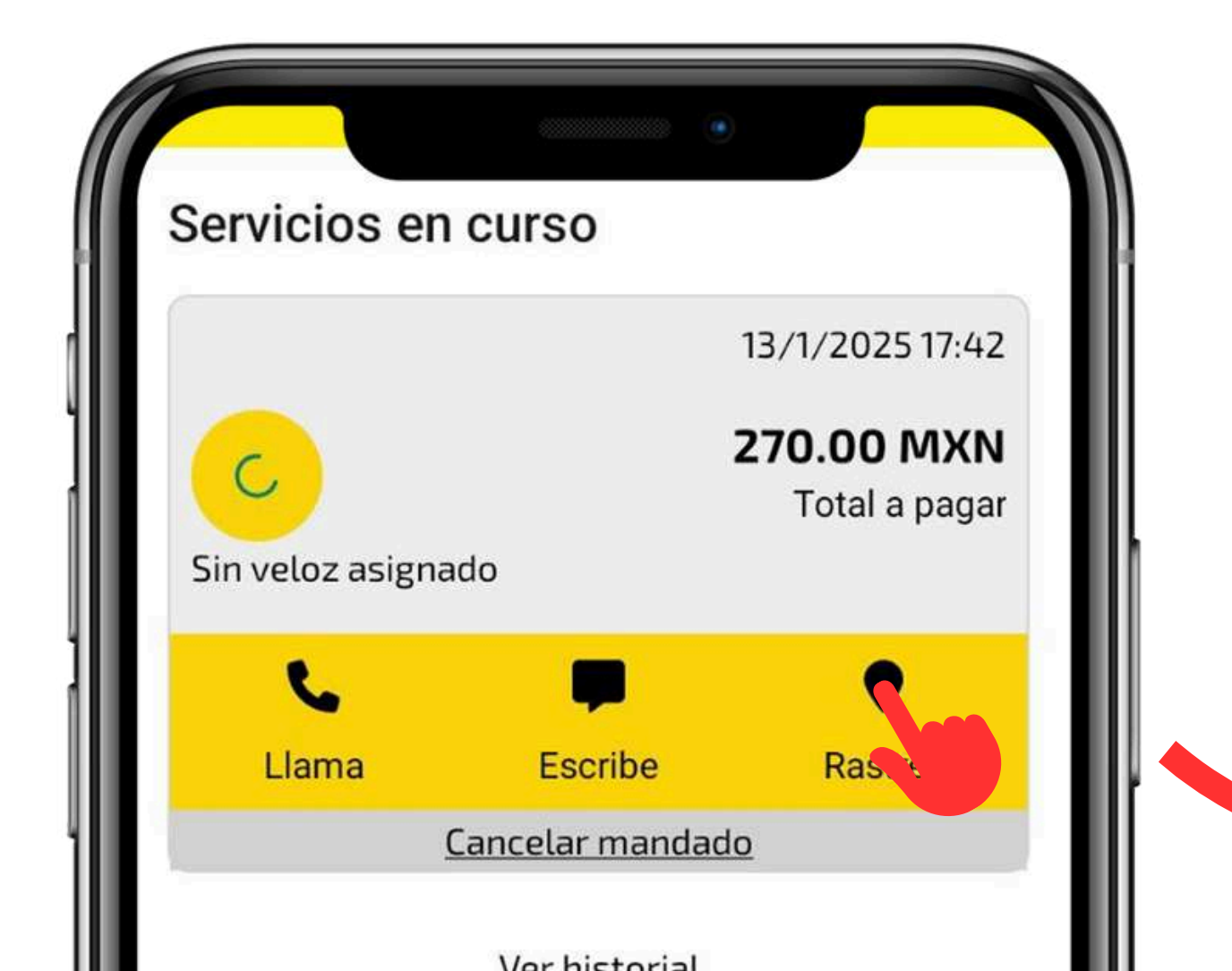

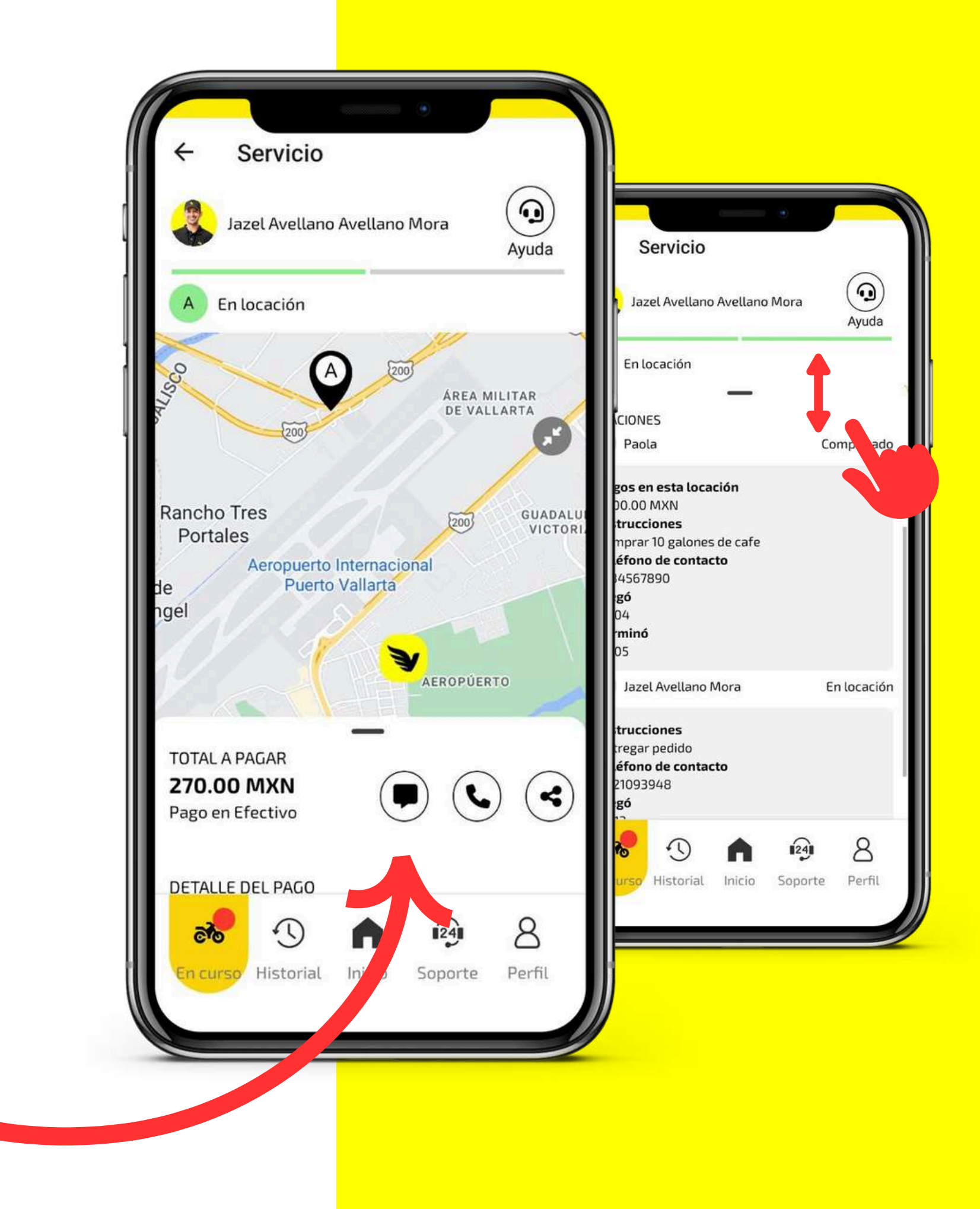

## NOTA

Si tu quieres que tu servicio salga bien y rápido a la primera no olvides que:

- 1. **Puedes dejar instrucciones** en cada punto al momento de pedir un servicio.
- 2. **Puedes comunicarte con el repartidor** (ya sea vía mensaje o llamada) durante el curso de tu servicio.
- 3. **Puedes compartir el proceso de tu servicio** vía mensaje con alguno de tus contactos.

**Veloz** procura darte a la mano las herramientas necesarias para que tu servicio cumpla con tus estándares de calidad.

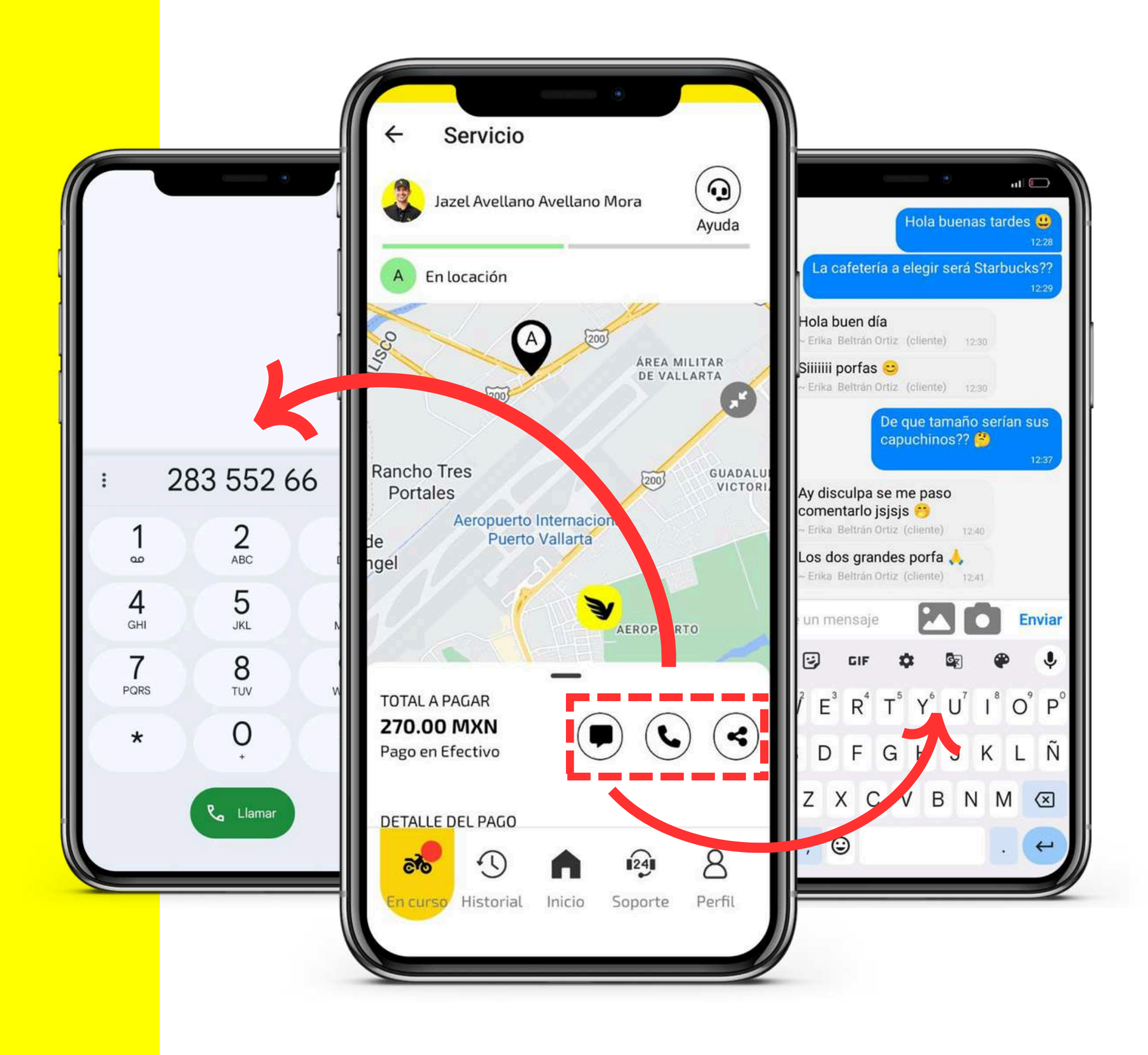

## HISTORIAL

El **Historial** muestra un listado de todos los servicios que has solicitado, con la siguiente información:

- fecha y hora.
- monto pagado.
- estatus.
- repartidor asignado.

Presione la opción **Ver detalles** para ver un desglose de la información detallada de tu servicio.

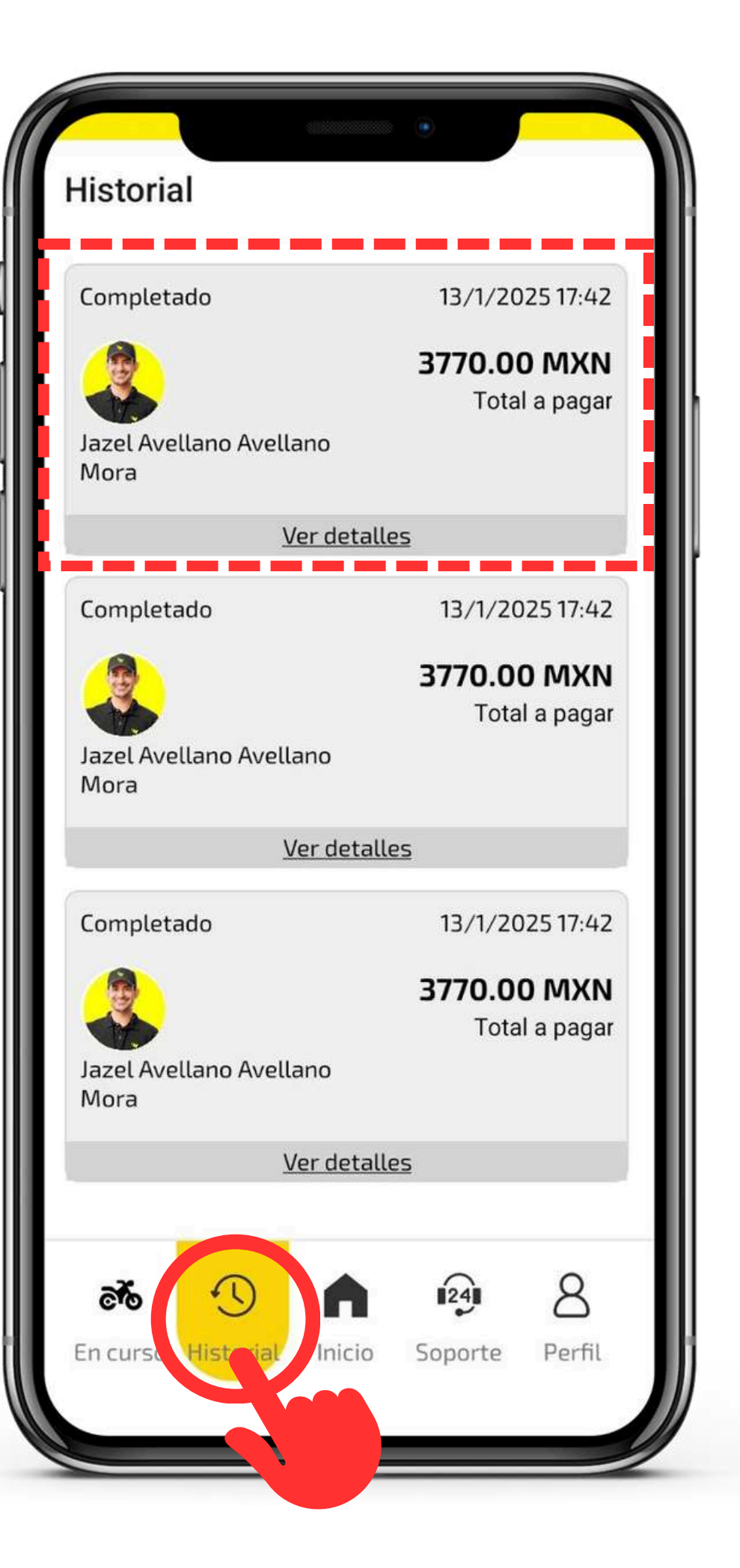

Al hacer clic en un servicio, verás un mapa, el total de la operación y accesos para contactar al profesional, compartir el enlace de rastreo, o **Volver a cotizar el servicio**.

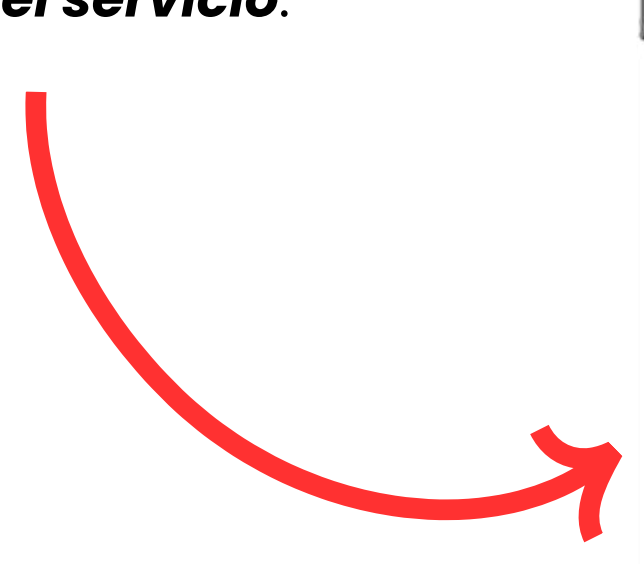

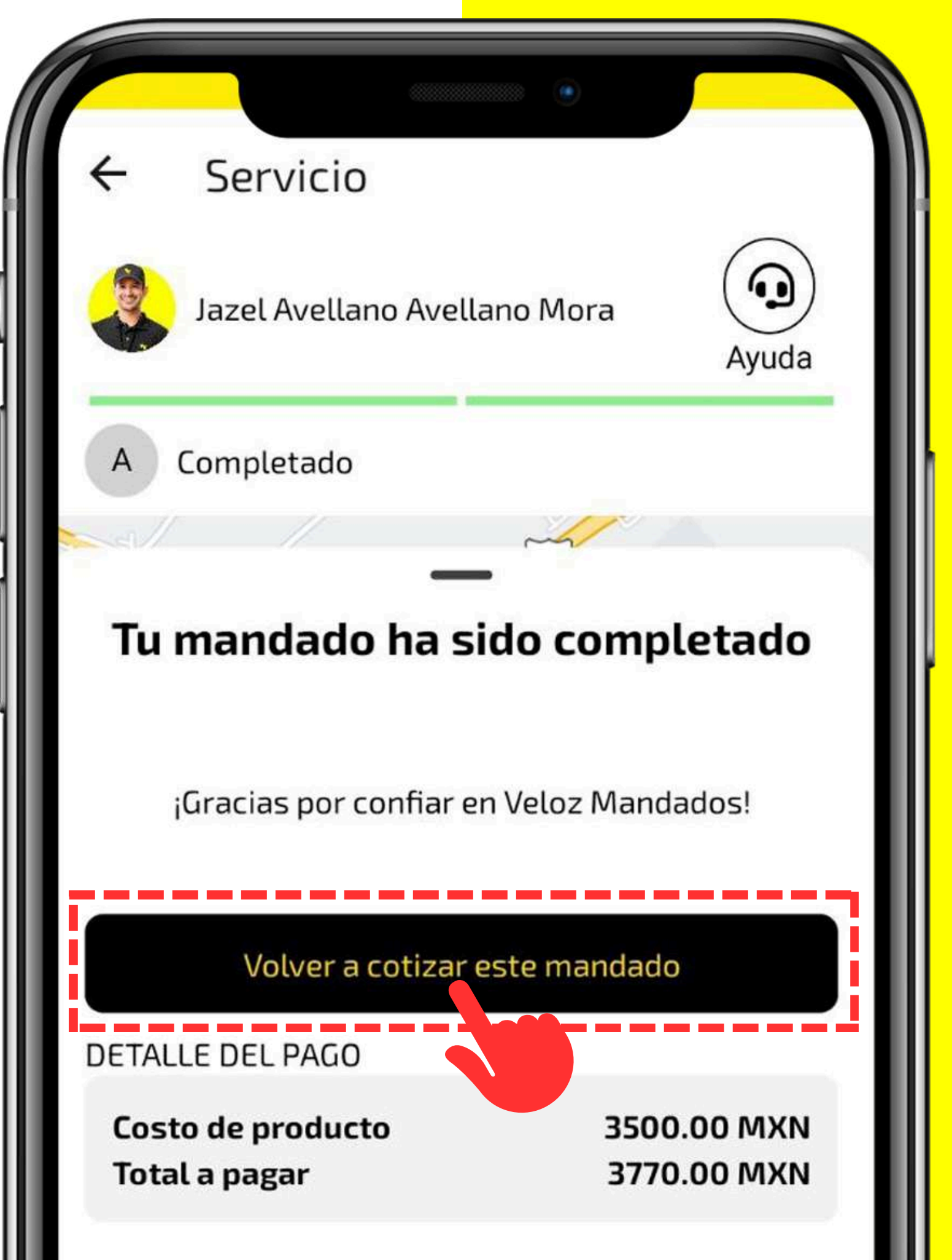

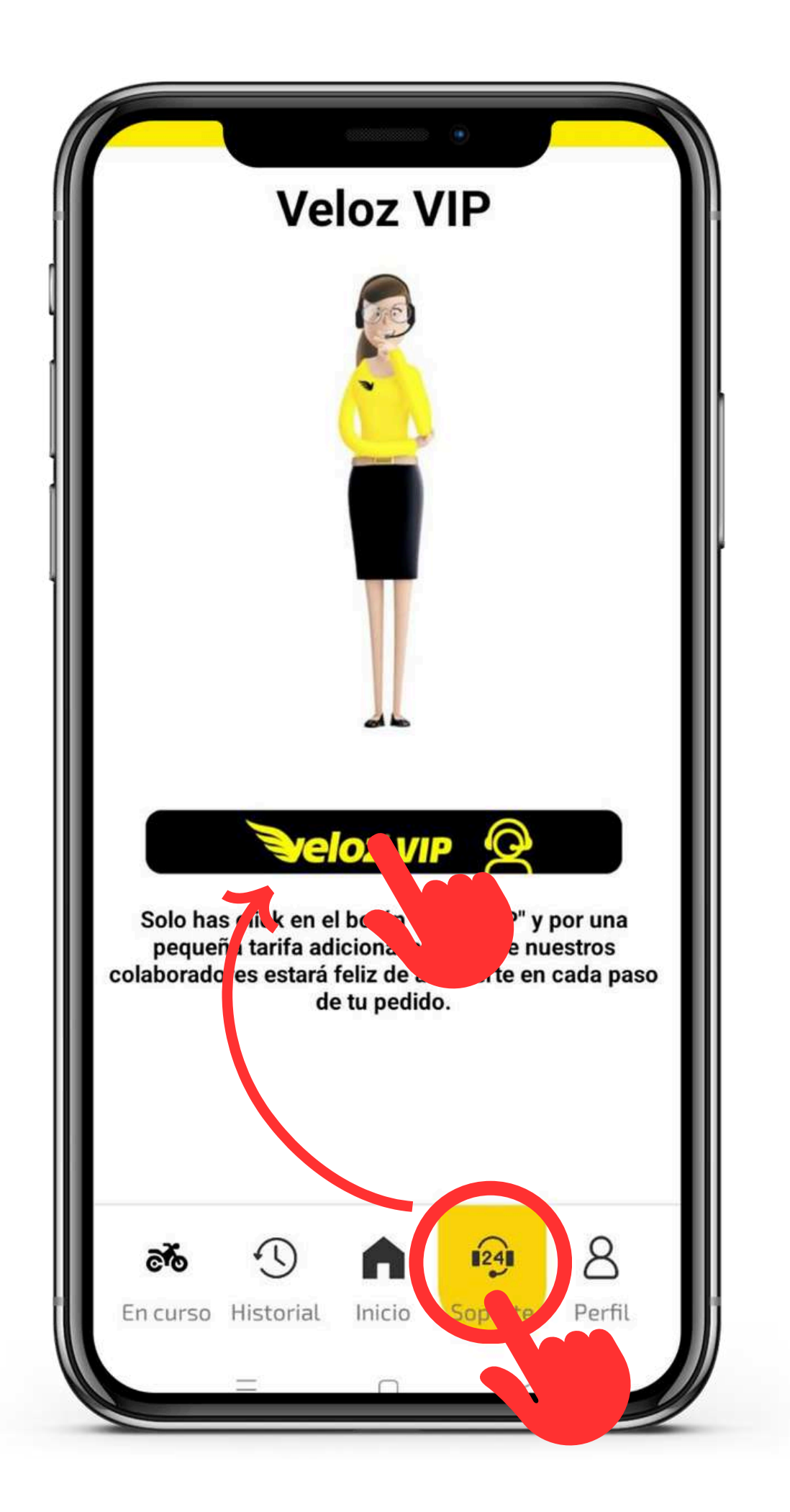

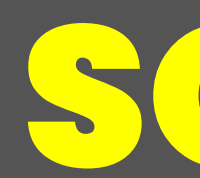

En la sección de **Soporte**, encontrarás una opción para acceder al servicio Veloz VIP, donde un asistente te ayudará con cualquier necesidad de la aplicación.

### SOPORTE

#### PERFIL

En **Perfil**, podrás ver y editar tus datos personales, además de otros accesos como:

- **Historial**: Consulta tus servicios previos.
- **Mis Direcciones**: Agrega o edita direcciones.
- **Abonar Monedero**: Añade saldo a tu monedero Veloz.
- **Datos de Facturación**: Visualiza tu historial de pagos y facturación.
- **Privacidad y Términos**: revisa nuestro términos y condiciones del uso de nuestra app.
- Compartir App/Código QR: accesos directos para compartir la app con tus contactos.
- Salir: sales de tu perfil.

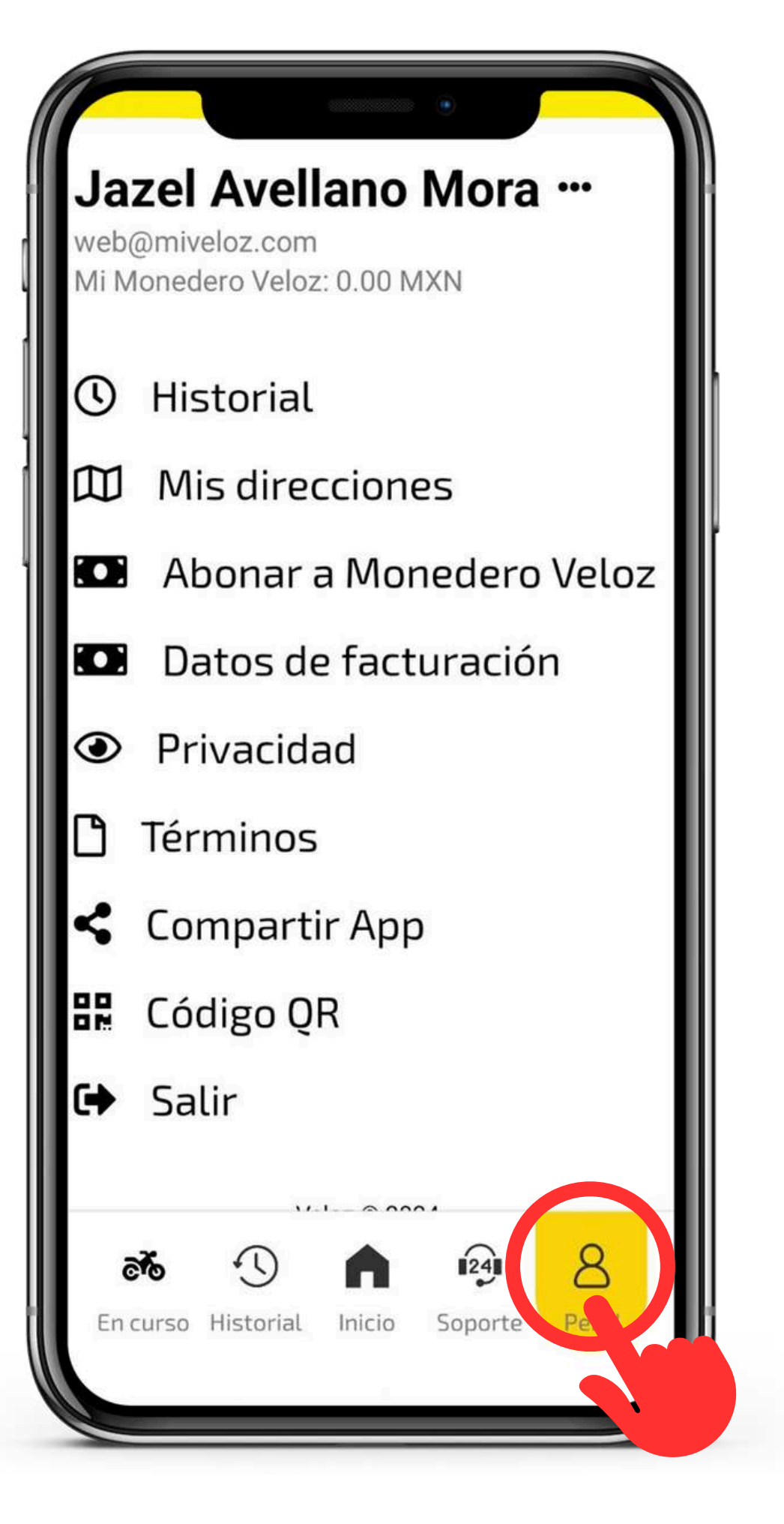